# CE

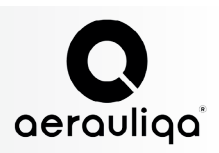

# Telepítési kézikönyv (szerelési és felhasználói) QR550ABP Hővisszanyeréses szellőztető berendezés

A készülék használata előtt gondosan tanulmányozzuk át a jelen útmutatót, majd későbbi használat céljából biztos helyen őrizzük meg.

A készülék gyártásá a vonatkozó szabványok szerint történt, a készülék megfelel az elektromos berendezésekre vonatkozó előírásoknak. Telepítését kizárólag szakképzett személy végezheti.

A gyártó elutasít bárminemű felelősségvállalást minden olyan anyagi kárra, személyi sérülésre vonatkozóan, amely jelen útmutatóban foglalt utasítások figyelmen kívül hagyása miatt következett be.

## 1 TARTALOMJEGYZÉK

| 1 | Tartalom                                           | 1  |
|---|----------------------------------------------------|----|
| 2 | Óvintézkedések                                     | 2  |
| 3 | Termékinformáció                                   | 2  |
|   | 3.1 Általános tudnivalók                           | 2  |
|   | 3.2 Méret és tömeg                                 | 3  |
|   | 3.3 Csatlakozások                                  | 3  |
|   | 3.4 Helyigény                                      | 3  |
|   | 3.5 Típustábla                                     | 4  |
| 4 | Szállítás és tárolás                               | 4  |
| 5 | Telepítés                                          | 4  |
|   | 5.1 Kicsomagolás                                   | 4  |
|   | 5.2 Hová/hogyan telepítse                          | 4  |
|   | 5.3 Telepítés                                      | 5  |
|   | 5.4 Elektromos csatlakozások                       | 7  |
| 6 | Üzembe helyezés                                    | 8  |
|   | 6.1 Ventilátor sebesség beállítás                  | 8  |
|   | 6.2 Mielőtt elindítja a rendszert                  |    |
| 7 | Működés                                            | 10 |
|   | 7.1 A CTRL-DSP vezérlő kijelző felhasználói menüje | 11 |
|   | 7.2 A CTRL-DSP vezérlő kijelző telepítési menüje   | 13 |
|   | 7.3 Kiegészítő funkciók                            | 16 |
| 8 | Karbantartás és javítás                            | 17 |
|   | 8.1 Alkatrészlista                                 | 17 |
|   | 8.2 Alkatrészek leírása                            | 17 |
|   | 8.3 Karbantartás                                   | 18 |
|   | 8.4 Javítás                                        | 18 |
|   | 8.5 Hibaelhárítás                                  | 20 |

#### VIGYÁZAT!

A telepítés, javítás, karbantartás vagy elektromos munka megkezdése előtt bizonyosodjon meg arról, hogy az egységet leválasztotta a hálózati áramkörről.

## VIGYÁZAT!

Az egység és a teljes szellőztető rendszer telepítését és javítását felhatalmazott szerelő végezheti a helyi szabályoknak és szabályozásoknak megfelelően.

#### VIGYÁZAT!

Ha a működés során bármilyen szokatlan dolgot észlel, válassza le az eszközt a hálózati áramkörről és azonnal vegye fel a kapcsolatot egy szakképzett technikussal.

## SZÁLLÍTÁS ÉS TÁROLÁS

- Ne tegye ki a berendezést a külső légköri hatásoknak (eső, nap, hó stb.).
- A tárolás és telepítés során a csőcsatlakozásokat/csővégeket le kell takarni.

## TELEPÍTÉS

• Miután eltávolította a terméket a csomagolásból, ellenőrizze annak állapotát. A csomagolást tartsa gyerekektől vagy fogyatékkal élőktől távol.

• Vigyázat éles élek! Használjon védőkesztyűt.

• A készülék vízmelegítők, kandallók stb. aktivátoraként nem használható; nem szolgálhat égésterméket kibocsátó berendezés égéstermékének elvezetésére, nem köthető égésterméket kibocsátó berendezés égéstermékének kivezetésére szolgáló (füst)csőbe. A leve-gőt saját légcsatornáján keresztül kell a külső légtérbe kivezetnie.

• Amennyiben a helyiségben, ahova a készülék telepítésre került, egy fűtőanyaggal működő berendezés is működik (vízmelegítő, gázkazán stb.), amely nem zárt égésterű, a megfelelő égés és a berendezés megfelelő működése érdekében beáramló levegőt mindenképp elegendő mennyiségben biztosítani kell.

- Az elektromos rendszernek, amire az eszközt csatlakoztatta, meg kell felelnie a helyi előírásoknak.
- Mielőtt a terméket a hálózati áramkörre csatlakoztatja, bizonyosodjon meg róla, hogy:
  - a hálózati áramkör megfeleljen a készülék típustábláján jelölt tápellátási paramétereknek (feszültség, frekvencia);
  - az elektromos hálózat, ill. a készülék számára kialakított elektromos csatlakozási felület / aljzat biztosítani tudja a készülék
  - maximális áram és teljesítményfelvételét. A telepítés során a hálózati áramkörbe egy többpólusú megszakítót be kell iktatni, amely a vonatkozó rendelkezéseknek megfelelően túlfeszültség esetén a III. védelmi kategóriának megfelelően teljesen megszakítja az áramkört (az érintkezők legalább 3 mm távolság-ban nyitnak szét).

## HASZNÁLAT

- Ne használja az eszközt a jelen kézikönyvben meghatározottól eltérő célra.
- Az eszközt ne használják csökkent fizikai, érzékszervi vagy mentális képességű személyek (beleértve a gyerekeket is) vagy tapasztalattal és ismerettel nem rendelkező személyek, kivéve ha felügyelik őket vagy megfelelő eligazítást kaptak az eszköz használatát illetően egy olyan személytől, aki felelősséget vállal a biztonságukért. Felügyelje a gyerekeket, hogy ne játszanak az eszközzel.
- Ne érintse a készüléket vizes vagy nedves kézzel/lábbal.
- A készülék kizárólag tiszta levegő elszívására szolgál, nem alkalmas zsírral, korommal vagy egyéb vegyszerrel, maró, robbanásveszélyes, gyúlékony anyaggal telített levegő elszívására.
- Ne használja a terméket gyúlékony gőzök jelenléte esetén, például alkohol, rovarirtó, benzin stb.
- Működtesse a rendszert folyamatosan, és kizárólag karbantartás/javítás céljából állítsa le.
- Az optimális légáteresztés biztosítása érdekében ne zárja el a csöveket vagy a rácsokat.
- Ne mártsa az eszközt vagy annak alkatrészeit vízbe vagy egyéb folyadékba.
- Üzemi hőmérséklet: 0°C és +40 °C között.

## JAVÍTÁS

- Annak ellenére, hogy a készüléket leválasztotta a hálózati áramkörről, a még teljesen meg nem állt forgó alkatrészek miatt még mindig fennáll a sérülés veszélye.
- Vigyázat! Éles élek, peremek! Használjon védőkesztyűt.
- Javítás céljából kizárólag eredeti, gyári tartalék alkatrészeket használjon.

## 3 TERMÉKINFORMÁCIÓ

## 3.1 Általános tudnivalók

Ez a QR550ABP típusú hővisszanyeréses szellőztető egység telepítési kézikönyve.

A kézikönyv a telepítésre, üzembe helyezésre, használatra és az üzemeltetésre vonatkozó alapvető információkat és ajánlásokat tartalmazza, hogy biztosítsa az egység megfelelő hibamentes működését.

A készülék megfelelő, biztonságos és zavartalan működésének kulcsa, hogy a jelen kézikönyvet teljesen elolvassa, a készüléket a megadott irányelveknek megfelelően használja és kövessen minden biztonsági utasítást.

A QR550ABP egy CTRL-DSP külső, többfunkciós vezérlőpanelt alaptartozékként tartalmaz. A csomag a kondenzvíz elvezetéséhez két kondenzációs könyököt és két dugót is tartalmaz.

#### 3.2 Méret (mm) és tömeg

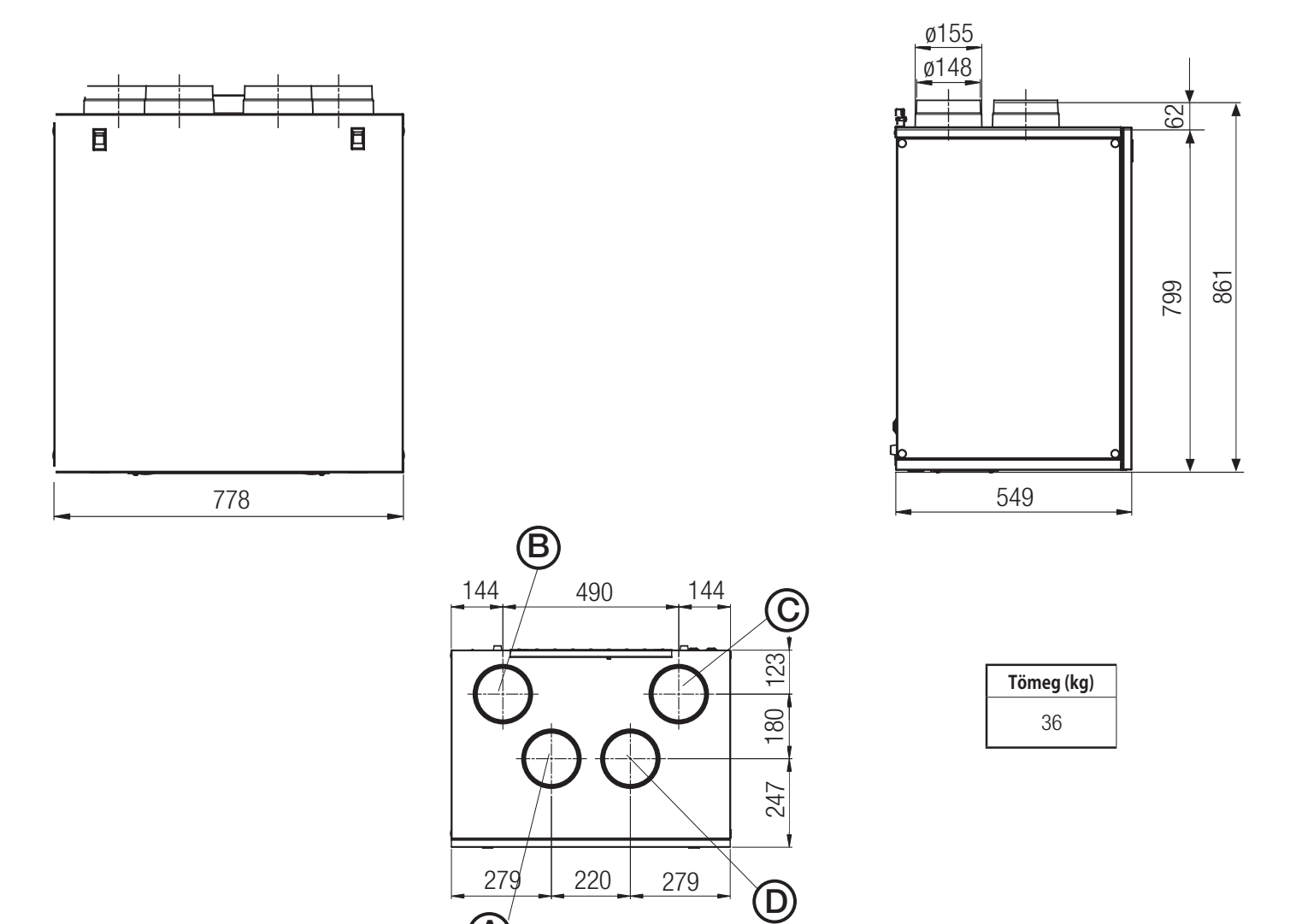

## **3.3 Connections**

#### Csatlakozások 3.3

| BAL  | A befelé és kifelé vezető csatlakozások elölnézetből a berendezés bal oldalán helyezkednek el  | ALAPÉRTELMEZETT |
|------|------------------------------------------------------------------------------------------------|-----------------|
| JOBB | A befelé és kifelé vezető csatlakozások elölnézetből a berendezés jobb oldalán helyezkednek el |                 |

A gyári beállítás a BAL.

#### 3.a. ábra Csatlakozások a

BAL oldalon

- A Kívülről beszívott levegő
   B Kívülre kibocsátott levegő
   Befelé bevezetett levegő
   Belülről elszívott levegő
   Téli kondenzvíz elvezetés

- Nyári kondenzvíz elvezetés

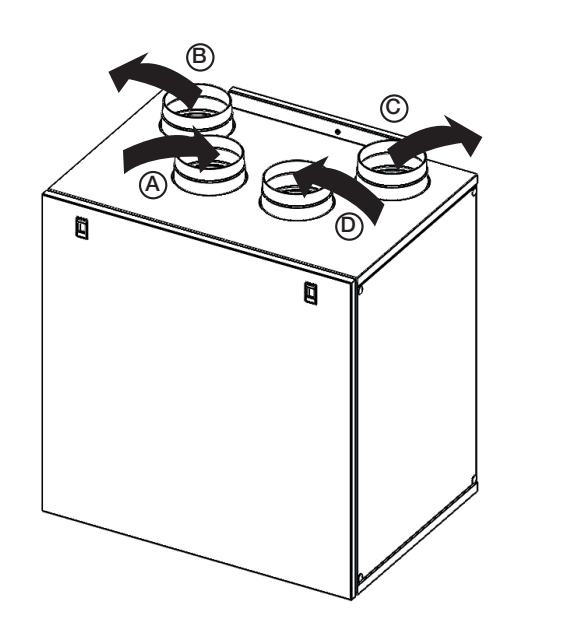

A

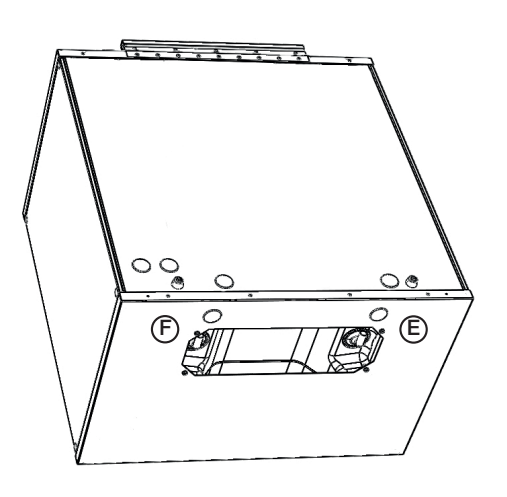

## 3.b. ábra Csatlakozások

a JOBB oldalon

- (A) Kívülről beszívott levegő
- B Kívülre kibocsátott levegő
- © Befelé bevezetett levegő © Belülről elszívott levegő
- Ē Téli kondenzvíz elvezetés
- Nyári kondenzvíz elvezetés

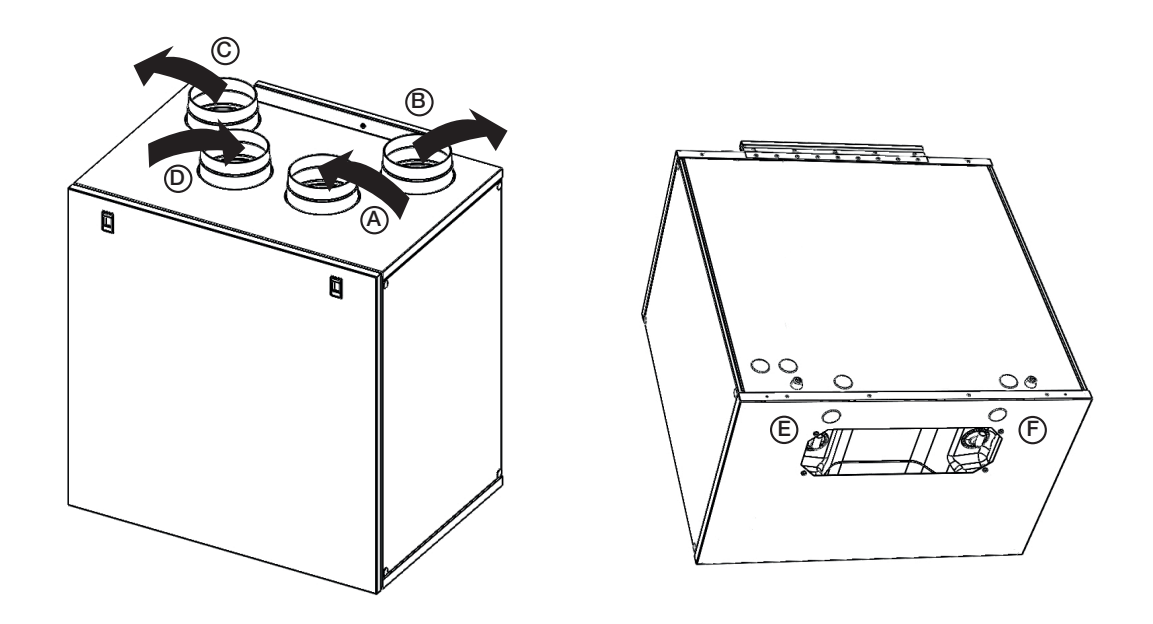

A gép JOBB oldali irányának beállítása:

- Módosítsa a tájolást a CTRL-DSP vezérlő kijelzőn (Telepítői menü, 7.2. pont : 3 "Machine Orientation" A gép tájolása).
- Helyezze az F7 szűrőt a balról oldalról a készülék jobb oldalára.
- Helyezze a csővezeték csatlakozási címkéjét a burkolat tetejére és a vízelvezetés címkét a burkolat aljára: ezeket a jelen telepítési kézikönyvben találja.

#### 3.4 Helyigény

A könnyű karbantartás érdekében bizonyosodjon meg róla, hogy a készülék körül elég hely maradt (hozzáférés a szűrőhöz, csatlakozódobozhoz és elegendő hely az elülső és oldalsó betekintőablakok eltávolításához).

#### Típustábla 3.5

| -                      |           |                  |                                           |           |                |          |  |  |
|------------------------|-----------|------------------|-------------------------------------------|-----------|----------------|----------|--|--|
|                        |           | AEF              | RAULIQA SR                                |           | [[             |          |  |  |
| aerauli<br>Made in Ita | qa*<br>Iy | Via M.<br>Montic | Calderara 39/41, 2<br>hiari (Bs) - www.ae | it        |                |          |  |  |
| Type: 0                | QR5       | 50AI             | 3P Date: 22/10/1                          |           |                |          |  |  |
| Code:001016            |           |                  |                                           |           |                |          |  |  |
| Volt: 22               | 20-24     | <b>4</b> 0~      | Hz: 50/6                                  | Hz: 50/60 |                |          |  |  |
| T 40   IPX2            |           |                  |                                           | h         | $\overline{1}$ |          |  |  |
| 001016                 |           |                  |                                           | Ľ         | Щ.             | <u> </u> |  |  |
|                        |           |                  |                                           | -         | -              |          |  |  |

3.c. ábra Típustábla

## SZÁLLÍTÁS ÉS TÁROLÁS

#### VIGYÁZAT!

Az "Óvintézkedések" című 2. fejezetben található speciális figyelmeztetéseket és óvintézkedéseket figyelmesen olvassa el, értse meg és alkalmazza azokat!

#### A készülék egy darab kartondobozban érkezik.

A készüléket úgy kell tárolni és szállítani, hogy védett legyen mindazon fizikai behatásoktól, melyek károsíthatják a csapokat, a burkolatot, kijelzőt stb. Úgy kell letakarni, hogy a por, az eső vagy a hó ne mehessen bele és ne tehessen kárt az egységben vagy annak elemeiben.

#### TELEPÍTÉS

5

#### VIGYÁZAT!

Az "Óvintézkedések" című 2. fejezetben található speciális figyelmeztetéseket és óvintézkedéseket figyelmesen olvassa el, értse meg és alkalmazza azokat!

Ebben a fejezetben bemutatjuk, hogyan kell az egységet helyesen telepíteni.

Az egységet a jelen utasítások alapján kell telepíteni.

## 5.1 Kicsomagolás

A telepítés megkezdése előtt ellenőrizze, hogy a kiszállított berendezés (és az esetleges kiegészítők) megegyeznek-e a rendeléssel. A megrendelt berendezéstől való bármiféle eltérést jelenteni kell a viszonteladó felé.

## 5.2 Hová/hogyan telepítse

- Minden QR készüléket fűtött beltérbe történő telepítésre szántak.
- Sík felületre szerelje a berendezést (falra).
- A berendezést mindig függőlegesen kell felszerelni.
- Nagyon fontos, hogy a készüléket működés előtt teljesen vízszintezze ki.
- Lehetőleg külön szobában helyezze el a készüléket (például raktár, mosókonyha vagy hasonló).
- A helyszín kiválasztásánál ne feledkezzen meg arról, hogy a készüléket rendszeresen karban kell tartani és a betekintő nyílásnak könynyen elérhetőnek kell lennie.
- Hagyjon szabad helyet az eltávolítható panel kinyitásához vagy a fő alkatrészek eltávolításához (lásd 3.4. fejezetet).
- A külső levegő rácsokat, amennyiben lehetséges, az épület északi vagy keleti oldalán telepítse, minden egyéb kimeneti nyílástól, például konyhai páraelszívó kimenettől vagy mosókonyha kimenettől távol.

#### **Telepítés** 5.3

A berendezést a következő pozícióban kell telepíteni.

A kondenzvíz megfelelő elvezetése érdekében fontos, hogy a berendezés tökéletesen függőleges helyzetben legyen.

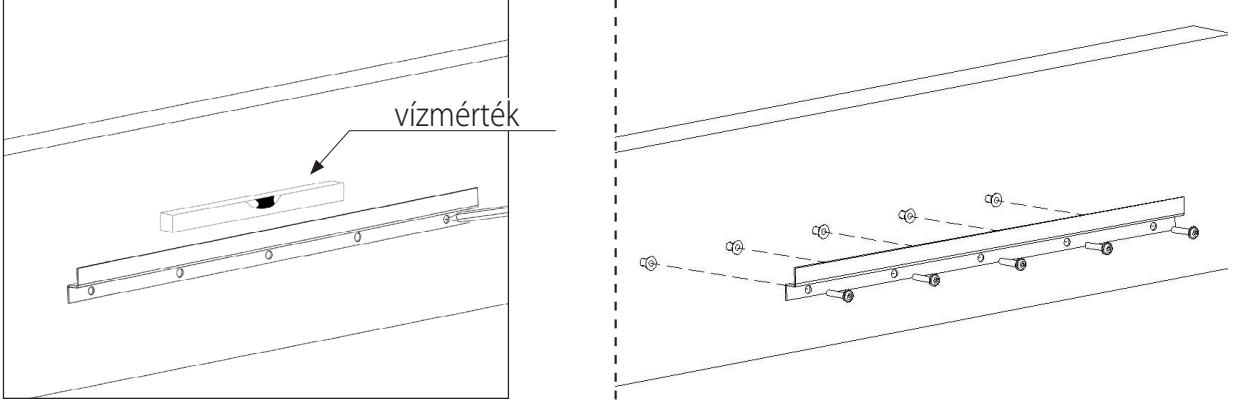

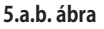

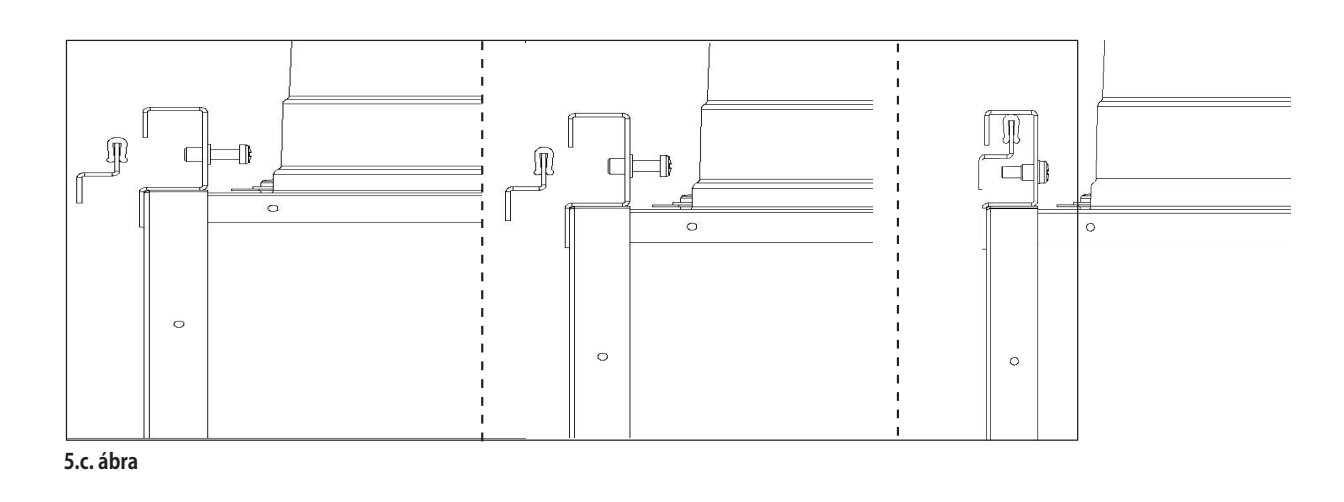

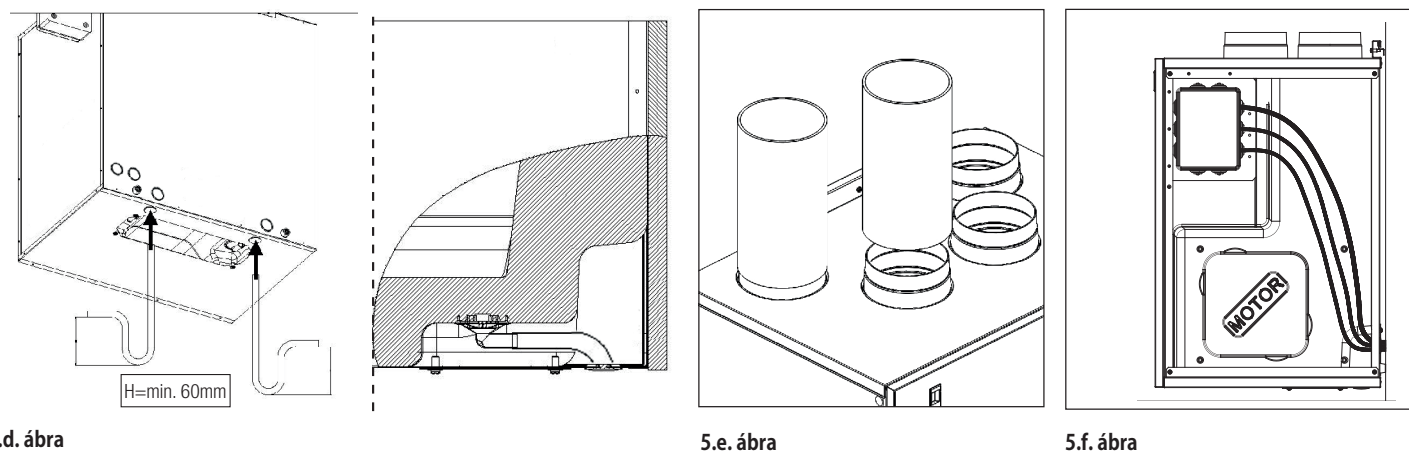

#### 5.d. ábra

- 5.a Készítse elő a felületet, ahová a berendezést szereli. Bizonyosodjon meg róla, hogy a felület sík, kiegyenlített legyen és megtartja a berendezés tömegét. A telepítést a helyi szabályoknak és szabályozásoknak megfelelően végezze.
- 5.b Használja a fali tartókonzolt sablonként: ezzel jelölje ki, hová kell fúrni a falon a lyukakat: ellenőrizze, hogy a konzol vízszintben legyen. A fali tartókonzol rögzítéséhez használjon megfelelő csavart és fali dübelt (nem biztosított).
- 5.c Akassza a berendezést a konzoltra, majd rögzítse a tartozékként járó biztonsági csavar segítségével.
- Csatlakoztassa a tartozékként járó kondenzációs könyökö(ke)t az elvezető nyílás(ok)hoz a berendezés alján található nyílásban: 5.d adott esetben zárja el és tömítse a nem használt nyílásokat a mellékelt 2 dugó segítségével (egyet-egyet a nyílás mindkét oldalán). Biztosítsa minden csatlakozás víz- és légzáróságát. A kondenzvíz elvezető csőben kettős könyököt (U-profilt) kell használni (vagy hasonlót). A kondenzvíz ürítést csatlakoztathatja a burkolat alján található lyukakon vagy a burkolat hátsó oldalán található nyíláson keresztül.
- Csatlakoztassa a berendezést a légcsatorna rendszerre. Bizonyosodjon meg róla, hogy minden kiegészítőt használ, amely egy mű-5.e ködőképes és hatékony szellőzési megoldás létrehozásához szükséges.
- 5.f Az 5.4. pontnak megfelelően elektromosan csatlakoztassa a berendezést. Ellenőrizze, hogy megfelelően indul-e el.

## 5.4 Elektromos csatlakozások

#### VIGYÁZAT!

A telepítés, javítás, karbantartás vagy elektromos munka megkezdése előtt bizonyosodjon meg arról, hogy a készüléket leválasztotta a hálózati áramkörről.

#### VIGYÁZAT!

Az egység és a teljes szellőztető rendszer telepítését és javítását felhatalmazott szerelő végezheti a helyi szabályoknak és szabályozásoknak megfelelően.

#### Az egységet földelni kell.

A QR550ABP belső bekötése gyárilag megtörtént.

A CTRL-DSP vezérlő kijelző alaplapra való csaltakoztatásához legfeljebb 30 méter hosszú, 4 pólusú csavart érpár kábelt használjon. A lenti ábrákon a kapcsolási rajzok láthatók..

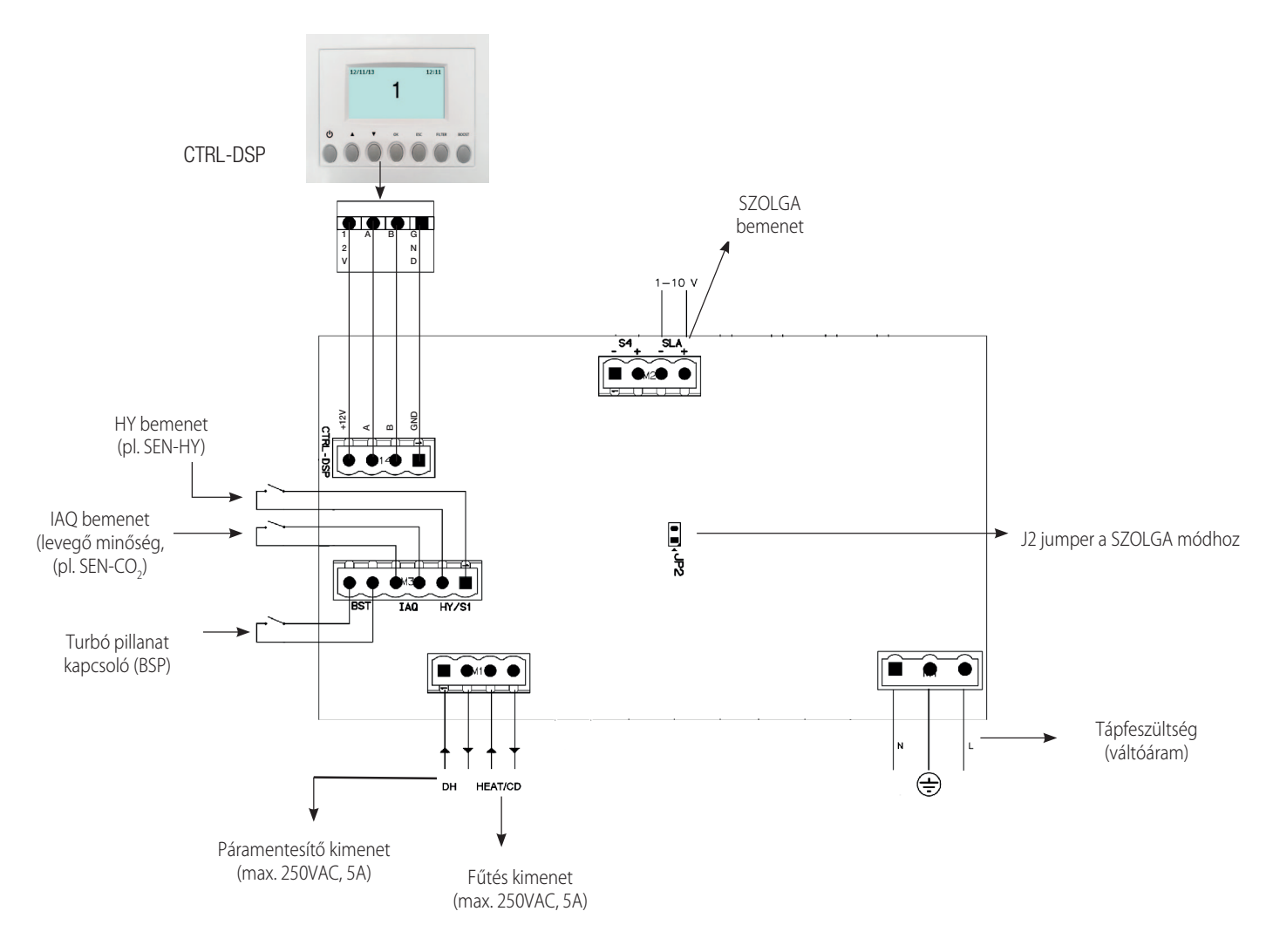

#### 5.g. ábra Elektromos csatlakozások a csatlakozódobozba szerelt alaplapon

#### Bemenetek/parancsok

- 1 db váltakozó áramú tápfeszültség csatlakozó
- 3 db be-/kikapcsoló bemenet (feszültségmentes érintkezők), kettő a környezeti érzékelőkhöz (elnevezése HY, IAQ) és egy a turbó pillanat kapcsolóhoz (elnevezése BST).
- 1 db 1-10V analóg bemenet (elnevezése SZOLGA).
- 1 db jumper a SZOLGA ÜZEMMÓD kiválasztásához.
- 1 db 4-pólusú csatlakozó a CTRL-DSP vezérlő kijelzőhöz (RS485 és 12VDC tápellátás).

#### Kimenetek

- 1 db be-/kikapcsoló kimenet az elő/utófűtéshez (relé érintkező 250VAC 5A).
- 1 db be-/kikapcsoló kimenet a páramentesítéshez (relé érintkező 250VAC 5A).

## 6. ÜZEMBEHELYEZÉS

#### 6.1 Ventilátor sebesség beállítás

A szellőztetés kívánt arányának megfelelően a beszerelés során beállítható a készülék működési teljesítménye.

A 6.a. ábra A motorok teljesítménygörbéit mutatja (a bevezetett levegőre és elszívott levegőre vonatkozóan) a motorokhoz bejövő

0-10V-os jelek különböző beállításai mellett. A légáramlás és a fogyasztás egy motorra vonatkozik.

A 6.b. táblázat a hangszintet mutatja be eltérő sebességfokozatok esetén.

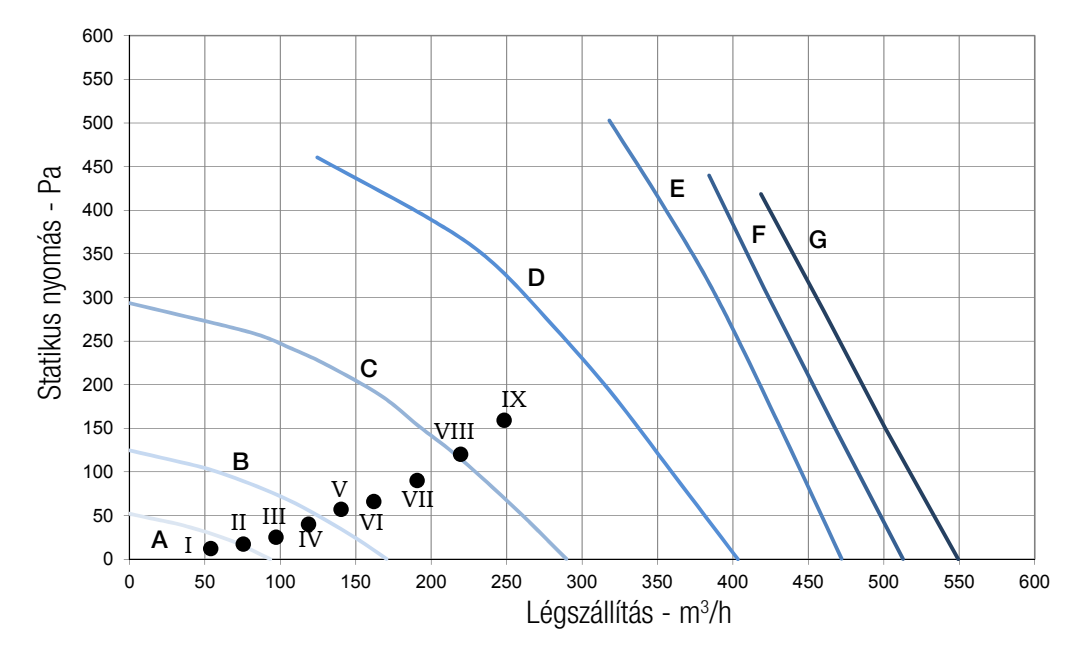

| Görbe   | Seb.<br>% | W<br>max | m³/h<br>max |
|---------|-----------|----------|-------------|
| A (min) | 23        | 10       | 94          |
| В       | 32        | 24       | 170         |
| С       | 46        | 68       | 289         |
| D       | 60        | 150      | 403         |
| E       | 75        | 286      | 472         |
| F       | 90        | 311      | 513         |
| G (max) | 100       | 333      | 550         |

| Munkapont | W    | m³/h | SPI (W/m³/h) | ηt % <sup>(1)</sup> |
|-----------|------|------|--------------|---------------------|
| 1         | 8,6  | 54   | 0,1585       | 93                  |
| I         | 10,7 | 76   | 0,1413       | 93                  |
|           | 13,9 | 97   | 0,1431       | 93                  |
| IV        | 19,3 | 119  | 0,1621       | 92                  |
| V         | 25,5 | 140  | 0,1818       | 91                  |
| VI        | 32,2 | 162  | 0,1990       | 91                  |
| VII       | 46,1 | 191  | 0,2414       | 90                  |
| VIII      | 63,4 | 220  | 0,2885       | 89                  |
| IX        | 84,5 | 248  | 0,3402       | 89                  |

(1) Termikus hatásfok

|       | Definitiva QR550 |       |       |      |                  |      |                  |          |                  |          |                  |          |                  |
|-------|------------------|-------|-------|------|------------------|------|------------------|----------|------------------|----------|------------------|----------|------------------|
| KÜLSŐ |                  | BELSŐ |       | 100  | 100 m³/h         |      | m³/h             | 300 m³/h |                  | 400 m³/h |                  | 500 m³/h |                  |
| т     | R. H.            | т     | R. H. | η    | H <sub>2</sub> O | η    | H <sub>2</sub> O | η        | H <sub>2</sub> O | η        | H <sub>2</sub> O | η        | H <sub>2</sub> O |
| °C    | %                | °C    | %     | %    | kg/h             | %    | kg/h             | %        | kg/h             | %        | kg/h             | %        | kg/h             |
| -18   | 60               | 20    | 30    | 95,4 | 0,28             | 91,8 | 0,53             | 88,7     | 0,75             | 85,9     | 0,95             | 83,2     | 1,12             |
| -18   | 70               | 20    | 40    | 95,9 | 0,4              | 92,8 | 0,77             | 90,1     | 1,11             | 87,7     | 1,42             | 85,5     | 1,72             |
| -18   | 80               | 20    | 50    | 96,4 | 0,5              | 93,7 | 0,99             | 91,4     | 1,44             | 89,3     | 1,87             | 87,4     | 2,29             |
| -10   | 60               | 20    | 30    | 95,2 | 0,18             | 91,3 | 0,32             | 87,8     | 0,44             | 84,7     | 0,52             | 81,7     | 0,59             |
| -10   | 70               | 20    | 40    | 95,8 | 0,29             | 92,5 | 0,54             | 89,6     | 0,77             | 87       | 0,96             | 84,5     | 1,14             |
| -10   | 80               | 20    | 50    | 96,3 | 0,39             | 93,5 | 0,74             | 91,1     | 1,07             | 88,9     | 1,39             | 86,9     | 1,67             |
| 0     | 50               | 20    | 30    | 94,2 | 0,02             | 89,3 | 0                | 85,1     | 0                | 81,5     | 0                | 78,2     | 0                |
| 0     | 60               | 20    | 40    | 95   | 0,11             | 91   | 0,18             | 87,3     | 0,23             | 83,8     | 0,24             | 80,4     | 0,23             |
| 0     | 70               | 20    | 50    | 95,8 | 0,2              | 92,5 | 0,36             | 89,5     | 0,5              | 86,8     | 0,62             | 84,2     | 0,72             |
| 10    | 50               | 20    | 40    | 94   | 0                | 89,3 | 0                | 85,1     | 0                | 81,5     | 0                | 78,2     | 0                |
| 10    | 60               | 20    | 50    | 94   | 0                | 89,3 | 0                | 85,1     | 0                | 81,5     | 0                | 78,2     | 0                |
| 10    | 70               | 20    | 60    | 94,8 | 0,04             | 90,4 | 0,05             | 86,1     | 0,05             | 82       | 0,03             | 78,2     | 0                |
| 35    | 60               | 26    | 50    | 94,1 | 0                | 89,4 | 0                | 85,4     | 0                | 81,8     | 0                | 78,5     | 0                |
| 35    | 70               | 26    | 55    | 95,8 | 0,08             | 92,3 | 0,14             | 88,9     | 0,18             | 85,7     | 0,2              | 82,4     | 0,2              |
| 35    | 80               | 26    | 60    | 97,2 | 0,17             | 95,2 | 0,32             | 93,4     | 0,47             | 91,7     | 0,6              | 90,1     | 0,73             |
| 40    | 60               | 26    | 50    | 96   | 0,14             | 92,8 | 0,26             | 89,7     | 0,35             | 86,8     | 0,41             | 83,9     | 0,44             |
| 40    | 70               | 26    | 55    | 97,2 | 0,25             | 95,1 | 0,49             | 93,2     | 0,7              | 91,4     | 0,9              | 89,7     | 1,09             |
| 40    | 80               | 26    | 60    | 98   | 0,35             | 96,7 | 0,69             | 95,6     | 1,02             | 94,5     | 1,34             | 93,6     | 1,65             |

6.b ábra A hőcserélő termikus teljesítménye és az átlagos kondenzvíz képződés. Az adatokat a hőcserélő gyártója szolgáltatta.

#### 6.c. ábra Zajszint

|                          |    | Lw dB - HANGTELJESÍTMÉNYSZINT OKTÁVSÁV |     |     |     |     |     |    |     |     |
|--------------------------|----|----------------------------------------|-----|-----|-----|-----|-----|----|-----|-----|
| 100%                     | 63 | 125                                    | 250 | 500 | 1 K | 2 K | 4 K | 8K | Tot | @3m |
| Külső levegő beszívás    | 83 | 65                                     | 70  | 73  | 62  | 58  | 53  | 47 | 84  | 51  |
| Befúvás                  | 81 | 65                                     | 65  | 66  | 57  | 51  | 42  | 33 | 81  | 45  |
| Elszívás                 | 80 | 63                                     | 66  | 68  | 60  | 54  | 45  | 34 | 78  | 47  |
| Kifúvás (külső légtérbe) | 78 | 65                                     | 70  | 71  | 62  | 59  | 53  | 45 | 80  | 50  |
| Kitörés                  | 81 | 69                                     | 67  | 69  | 62  | 56  | 48  | 36 | 82  | 48  |

|                          |    | Lw dB - HANGTELJESÍTMÉNYSZINT OKTÁVSÁV |     |     |     |     |     |    |     |     |
|--------------------------|----|----------------------------------------|-----|-----|-----|-----|-----|----|-----|-----|
| 80%                      | 63 | 125                                    | 250 | 500 | 1 K | 2 K | 4 K | 8K | Tot | @3m |
| Külső levegő beszívás    | 73 | 61                                     | 67  | 69  | 59  | 56  | 50  | 43 | 75  | 47  |
| Befúvás                  | 72 | 61                                     | 63  | 65  | 56  | 50  | 41  | 31 | 74  | 43  |
| Elszívás                 | 73 | 60                                     | 63  | 65  | 57  | 51  | 42  | 31 | 74  | 44  |
| Kifúvás (külső légtérbe) | 73 | 61                                     | 66  | 67  | 58  | 55  | 49  | 41 | 75  | 46  |
| Kitörés                  | 71 | 64                                     | 62  | 67  | 59  | 53  | 45  | 33 | 74  | 45  |

|                          |    | Lw dB - HANGTELJESÍTMÉNYSZINT OKTÁVSÁV |     |     |     |     |     |    |     |     |
|--------------------------|----|----------------------------------------|-----|-----|-----|-----|-----|----|-----|-----|
| 60%                      | 63 | 125                                    | 250 | 500 | 1 K | 2 K | 4 K | 8K | Tot | @3m |
| Külső levegő beszívás    | 65 | 61                                     | 68  | 67  | 58  | 56  | 49  | 41 | 72  | 46  |
| Befúvás                  | 63 | 59                                     | 63  | 64  | 55  | 49  | 40  | 29 | 69  | 42  |
| Elszívás                 | 64 | 59                                     | 63  | 63  | 56  | 51  | 41  | 30 | 69  | 42  |
| Kifúvás (külső légtérbe) | 64 | 60                                     | 66  | 67  | 57  | 54  | 48  | 41 | 71  | 45  |
| Kitörés                  | 59 | 64                                     | 63  | 65  | 57  | 51  | 43  | 31 | 70  | 44  |

|                          |    | Lw dB - HANGTELJESÍTMÉNYSZINT OKTÁVSÁV |     |     |     |     |     |    |     |     |  |
|--------------------------|----|----------------------------------------|-----|-----|-----|-----|-----|----|-----|-----|--|
| 40%                      | 63 | 125                                    | 250 | 500 | 1 K | 2 K | 4 K | 8K | Tot | @3m |  |
| Külső levegő beszívás    | 55 | 55                                     | 67  | 55  | 49  | 47  | 40  | 31 | 68  | 39  |  |
| Befúvás                  | 53 | 53                                     | 62  | 52  | 47  | 41  | 32  | 22 | 63  | 35  |  |
| Elszívás                 | 58 | 52                                     | 60  | 51  | 47  | 42  | 32  | 22 | 63  | 34  |  |
| Kifúvás (külső légtérbe) | 55 | 54                                     | 66  | 55  | 49  | 47  | 40  | 31 | 67  | 39  |  |
| Kitörés                  | 54 | 53                                     | 59  | 52  | 48  | 43  | 33  | 23 | 62  | 34  |  |

Előzetes adatok.

dBA ábrák gömbszerű szabad hangtér átlagértékei, kizárólag összehasonlítás céljából.

## 6.2 Mielőtt elindítja a rendszert

A telepítés végén ellenőrizze:

- Megfelelően vannak-e beszerelve a szűrők
- Az utasításoknak megfelelően van-e beszerelve a készülék
- A készülék bekötése megfelelő-e
- Az esetleges kültéri és kiáramló levegő csillapítók és zajfogók fel vannak-e szerelve és a légcsatorna-rendszer megfelelően van-e csatlakoztatva a készülékhez
- Minden csővezeték kellően szigetelt-e és a helyi szabályoknak és szabályozásoknak megfelelően van-e beszerelve
- A kültéri beszívó nyílás megfelelő távolságban van-e a szennyező forrásoktól (konyhai páraelszívó, központi porszívó rendszer kimenet vagy hasonló)
- A készülék megfelelően van-e beállítva és üzembe helyezve.

#### MŰKÖDÉS

#### VIGYÁZAT!

Az "Óvintézkedések" című 2. fejezetben található speciális figyelmeztetéseket és óvintézkedéseket figyelmesen olvassa el, értse meg és alkalmazza azokat!

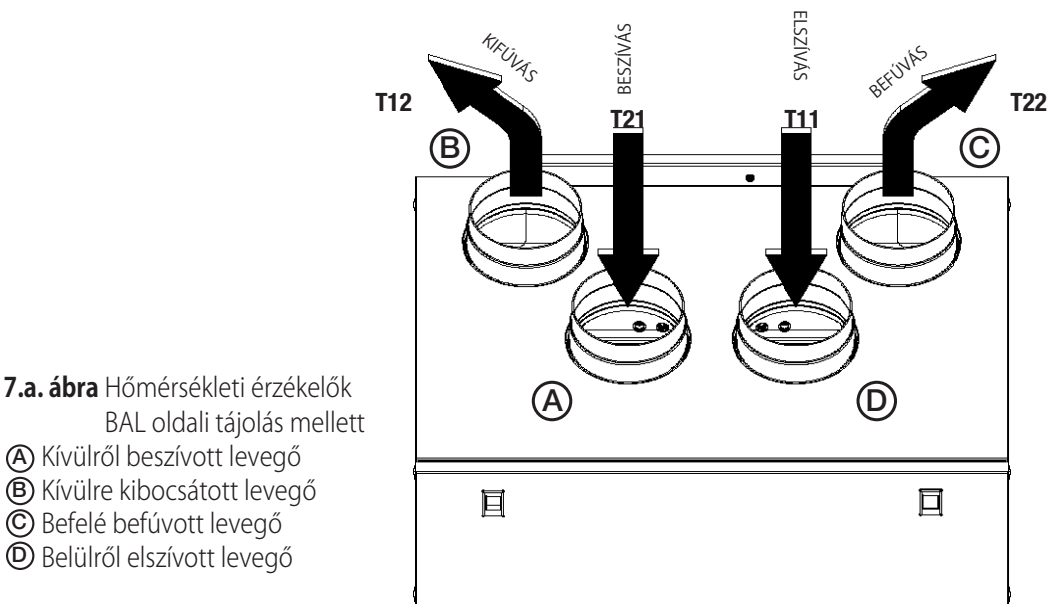

JOBB oldali tájolás esetén 3.3. pont (3.b ábra) utasításait kövesse a hőmérséklet érzékelők megfelelően működése érdekében.

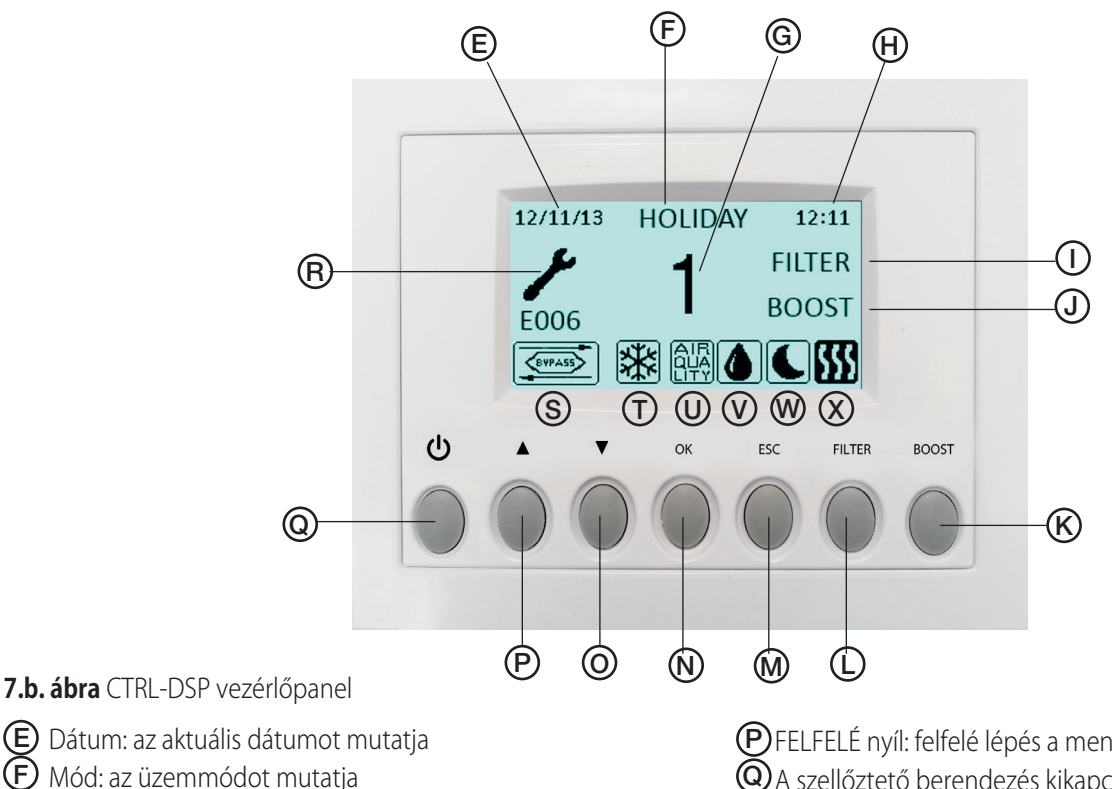

- G Sebesség: a kiválasztott sebességet mutatja
- H Idő: a pontos időt mutatja
- (J) FILTER riasztás: jelzi, ha a szűrőt tisztítani/cserélni kell
- J BOOST: jelzi, ha be van kapcsolva a BOOST (turbó) sebesség
- 🕑 BOOST gomb: turbó sebesség kézi bekapcsolása
- EILTER GOMB: szűrő figyelmeztetés számláló nullázása
- SC gomb: kilépés, visszatérés az előző menübe
- N OK gomb: a kiválasztott menübe lépés
- O LEFELÉ nyíl: lefelé lépés a menü választásban

- PFELFELÉ nyíl: felfelé lépés a menü választásban
- **Q**A szellőztető berendezés kikapcsolása
- BHIBA FIGYELMEZTETÉS a hiba típusának ellenőrzése: 7.3. p.
- S Mutatja, hogy a "megkerülés" vagy "szabad hűtés" funkció aktív
- T Ez a jel mutatja, hogy a FAGYVÉDELEM be van kapcsolva
- (U) Mutatja, hogy az IAQ bemenet (pl. CO2) aktív
- Ez a jel mutatja, hogy a HY bemenet aktív
- Ez a jel mutatja, hogy az ÉJSZAKAI ÜZEMMÓD be van kapcsolva
- ( Ez a jel mutatja, hogy a fűtés kimenet be van kapcsolva

Némely funkció a CTRL-DSP vezérlőpanel gombjaival vagy a menüből is kiválasztható.

Bekapcsolt állapotban a CTRL-DSP vezérlőpanel a következőket jelenik meg:

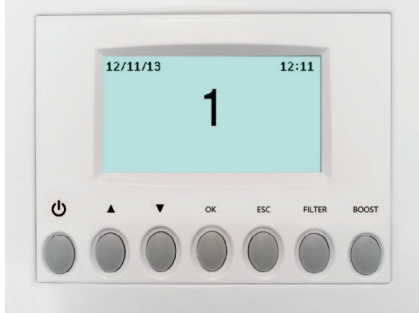

7.c. ábra. CTRL-DSP vezérlőpanel működési képernyő

## 7.1 A CTRL-DSP vezérlőpanel felhasználói menüje

A felhasználó menübe lépéshez nyomja meg az OK vagy ESC gombot.

A felhasználó menü elhagyásához nyomja meg az ESC gombot vagy várjon körülbelül 60 másodpercet.

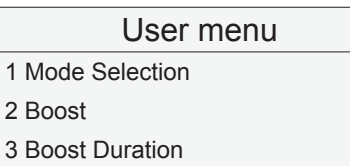

4 Reset FILTER Alarm

- 5 Night Mode
- 6 Installer menu

#### User menu 1 Mode Selection

- 2 Boost
- 3 Boost Duration
- 4 Reset FILTER Alarm
- 5 Night Mode
- 6 Installer menu

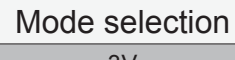

3V

# Mode selection

Mode selection Holiday A ▲ vagy ▼ gombokkal választhatja ki a menüt. A belépéshez nyomja meg az OK gombot.

Az Üzemmód kiválasztás lehetővé teszi a 3V (három fokozat), a KI és a HOLIDAY üzemmódok közötti választást. A belépéshez nyomja meg az OK gombot.

A ▲ vagy ▼ gombokkal választhatja ki az üzemmódot.

A kiválasztáshoz nyomja meg az OK gombot.

Az előző menübe való visszalépéshez nyomja meg az ESC gombot.

## 3V mód (ALAPÉRTELMEZETT)

A 3V villog: a kiválasztáshoz nyomja meg az OK gombot.

Áram alá helyezés után a berendezés 1-es sebességfokozaton működik.

Nyomja meg az ESC gombot és várjon körülbelül 60 másodpercet a működési kijelzőhöz történő visszalépéshez (7.c. ábra). A HY vagy az IAQ érzékelő bemenet bekapcsolásával (VAGY kapcsolat), a berendezés sebessége 15%-kal nő, és az érzékelőnek megfelelő o vagy a jelenik meg. Ha minden be-/kikapcsoló érzékelő bemenet ki van kapcsolva, akkor a berendezés viszszaáll a kiválaszott sebességfokozatra.

Amennyiben a felhasználó az éjszakai órákban (este 8:00 és reggel 8:00 között meghatározott időben) bekapcsolta az ÉJSZAKAI ÜZEMMÓDOT 💽 a fent leírt érzékelő kapcsolat nem érvényes (az érzékelőnek nincs hatása és a berendezés a kiválasztott sebességfokozaton működik).

#### KI üzemmód

Az OFF (KI) villog: a kiválasztáshoz nyomja meg az OK gombot. A ventilátorok nem működnek (a motorok áramellátása megszakadt). Nyomja meg az ESC gombot és várjon körülbelül 60 másodpercet a működési kijelzőhöz történő visszalépéshez. Megjelenik az OFF (KI) felirat.

#### HOLIDAY üzemmód

A HOLIDAY villog: a kiválasztáshoz nyomja meg az OK gombot. A berendezés a HOLIDAY sebességfokozaton működik. Nyomja meg az ESC gombot és várjon körülbelül 60 másodpercet a működési kijelzőhöz történő visszalépéshez.

#### User menu

User menu

- 1 Mode Selection
- 2 Boost

0

- **3 Boost Duration**
- **4 Reset FILTER Alarm**
- 5 Night Mode
- 6 Installer menu

Kiválaszthatja a turbó sebességet.

\_

\_

\_

A kiválasztáshoz nyomja meg az OK gombot.

A ▲ vagy ▼gombokkal válassza ki a NO (NEM) vagy YES (IGEN) opciót.

A kiválasztáshoz nyomja meg az OK gombot. A turbó fokozatot csak 3V vagy HOLIDAY üzemmód esetén választhatja ki.

A turbó funkciót a következő módon kapcsolhatja be:

- A felhasználói menüben a BOOST (turbó) funkcióval
- A CTRL-DSP vezérlő kijelző vezérlőn a BOOST (turbó) gomb segítségével (7.b. ábra (K)).
- A BST BE/KI bemenethez csatlakoztatott pillanatműködésű kapcsoló segítségével (kizárólag, ha párátlanító nincs csatlakoztatva) - 5.g. ábra.

Amikor a turbó fokozat be van kapcsolva, az LCD kijelzőn megjelenik a 🔀 ikon és a berendezés 100%-os sebességgel működik a BOOST DURATION (turbó időtartama) menüben beállított időtartamig; ezután a berendezés visszaáll a kiválasztott sebességre. A turbó módot kikapcsolhatja a CTRL-DSP vezérlőpanelen a BOOST gomb 2 másodpercig történő nyomvatartásával.

| 1 Mode Selection     | A turbó mód időtartamát állíhatja be.                                   |
|----------------------|-------------------------------------------------------------------------|
| 2 Boost              | A kiválasztáshoz nyomja meg az OK gombot.                               |
| 3 Boost Duration     | A gyári beállítás (ALAPÉRTELMEZETT) 15 perc.                            |
| 4 Reset FILTER Alarm | A választható időtartamok: 15 - 30 - 45 - 60 perc.                      |
| 5 Night Mode         | Az idő villog: a ▲ gombbal növelheti, a ▼ gombbal csökkentheti az időt. |
| 6 Installer menu     | A kiválasztáshoz nyomja meg az OK gombot.                               |

| User menu            | Karbantartás/csere után törölhetjük a szűrő figyelmeztetést (nullázhatjuk a számlálót).           |  |  |  |  |  |  |
|----------------------|---------------------------------------------------------------------------------------------------|--|--|--|--|--|--|
| 1 Mode Selection     | Csak akkor valaszthato ki, ha a SZUKU ikon megjelenik (7.b - abra (1)).                           |  |  |  |  |  |  |
| 2 Boost              | A Kivalasztásíloz hyöltíja meg az OK gölhböt.                                                     |  |  |  |  |  |  |
| 3 Boost Duration     |                                                                                                   |  |  |  |  |  |  |
| 4 Reset FILTER Alarm |                                                                                                   |  |  |  |  |  |  |
| 5 Night Mode         |                                                                                                   |  |  |  |  |  |  |
| 6 Installer menu     |                                                                                                   |  |  |  |  |  |  |
|                      | -                                                                                                 |  |  |  |  |  |  |
|                      | Segítségével az éiszakai órákban kikapcsolhatia az érzékelőkön keresztül bekapcsolt nagyobb se-   |  |  |  |  |  |  |
| User menu            | bességre váltás automatikus működését. Este 8:00 és reggel 8:00 között működik (meghatározott     |  |  |  |  |  |  |
| 1 Mode Selection     | időben). Az érzékelők hatástalanok lesznek és a berendezés a kiválasztott állandó sebességfoko-   |  |  |  |  |  |  |
| 2 Boost              | zaton működik tovább.                                                                             |  |  |  |  |  |  |
| 3 Boost Duration     | A KI felirat villog: ha BE szeretne kapcsolni, használja a ▲ vagy ▼ gombokat.                     |  |  |  |  |  |  |
| 4 Reset FILTER Alarm | A κιναιασείαστος πιχρητία πιεχ αε ότι gombol.<br>Δ ανάτι δράθιτας (ΔΙ ΔΡΈRTEL MEZETT) οτ ΟΕΕ (ΚΙ) |  |  |  |  |  |  |
| 5 Night Mode         | A gyan beanilas (ALAF LIVILLIVILLETT) az OTT (N).                                                 |  |  |  |  |  |  |
| 6 Installer menu     |                                                                                                   |  |  |  |  |  |  |

Kiválaszthatja a Telepítő menüt. User menu Enter 1 Mode Selection installer menu? 2 Boost "Belép a telepítő menübe?" **3 Boost Duration** A telepítő menübe történő lépéshez nyomja meg az OK gombot. 4 Reset FILTER Alarm Az előző menübe való visszalépéshez nyomja meg az ESC gombot. 5 Night Mode 6 Installer menu

## 7.2 Telepítő menü

A telepítő menüt kiválaszthatja a Felhasználó menü 6. pontja segítségével vagy ha hozzávetőleg 7 másodpercen keresztül nyomva tartja az OK+ESC gombokat.

A telepítő menü elhagyásához nyomja meg az ESC gombot vagy várjon körülbelül 60 másodpercet.

| Installer menu              |                                                                                         |
|-----------------------------|-----------------------------------------------------------------------------------------|
| 1 Language                  |                                                                                         |
| 2 Date/Time                 |                                                                                         |
| 3 Machine orientation       |                                                                                         |
| 4 Bypass settings           |                                                                                         |
| 5 Heating                   |                                                                                         |
| 6 Heating Threshold         | A ▲ vagy ▼ gombokkal választhatja ki a menüt.                                           |
| 7 Dehumidification          | MEGJEGYZÉS:                                                                             |
| 8 Speed Setting             | A 6-os menü (Heating Threshold - fűtési küszöb) csak akkor jelenik meg, ha az 5-ös menü |
| 9 Airflow Balancing         | (Heating - Futes) a PRE (elo) vagy POST (uto) opciora van allitva.                      |
| 10 F7 filter                |                                                                                         |
| 11 Filter Alarm interval    |                                                                                         |
| 12 Working Hours Counter    |                                                                                         |
| 13 Save settings            |                                                                                         |
| 14 Load settings            |                                                                                         |
| 15 Restore Default Settings |                                                                                         |
| 16 Contrast                 |                                                                                         |
| 17 Debug page               |                                                                                         |

A dátumot és az időt állíthatja be. A bevitelhez nyomja meg az OK gombot.

Használja a ▲ vagy ▼ gombokat.

#### Installer menu

1 Language

- 2 Date/Time
- 3 Machine orientation
- 4 Bypass settings
- 5 Heating

Az angol, olasz, holland, francia, német és spanyol nyelvek közül választhat. A belépéshez nyomja meg az OK gombot. A Language (nyelv) villog: a választáshoz használja a ▲ vagy ▼ gombokat. A kiválasztáshoz nyomja meg az OK gombot. A gyári beállítás (ALAPÉRTELMEZETT) az angol.

Az előző menübe való visszalépéshez nyomja meg az ESC gombot.

1 Language

- 2 Date/Time 3 Machine orientation
- 4 Bypass settings
- 5 Heating

| Installer menu | Kiválaszthatja |  |
|----------------|----------------|--|
| 1 Language     | sat (BAL Vagy  |  |

- 2 Date/Time
- 3 Machine orientation
- 4 Bypass settings
- 5 Heating

Kiválaszthatja a készülék tájolását, vagyis a kívülről vagy kívülre vezető csőcsatlakozások tájolását (BAL vagy JOBB - 3.3. bekezdés). A bevitelhez nyomja meg az OK gombot. Használja a ▲ vagy ▼ gombokat. A beállításhoz nyomja meg az OK gombot. A gyári beállítás (ALAPÉRTELMEZETT) a LEFT (BAL).

A beállításhoz nyomja meg az OK gombot, majd a megerősítéshez nyomja meg még egyszer.

| Installer menu<br>1 Language<br>2 Date/Time<br>3 Machine orientation<br>4 Bypass settings<br>5 Heating | <ul> <li>Beállíthatja a megkerülő mód (Bypass) működési paramétereit.</li> <li>A bevitelhez nyomja meg az OK gombot.</li> <li>A "Desired Temperature - Kívánt hőmérséklet", a Tmax Free Heating - "Tmax szabad fűtés" és a Tmin Free Cooling - "Tmin szabad hűtés" kiválasztásához használja a ▲vagy ▼ gombot.</li> <li>A részletes ismertetést lásd a "Megkerülés mód" szakaszban a 7.3. fejezetben.</li> <li>A kiválasztáshoz nyomja meg az OK gombot.</li> <li>Beállítási tartomány:</li> <li>Desired temperature (Kívánt kőmérséklet): 15°C - 30°C</li> <li>Tmax Free Heating (Tmax Szabad fűtés): 25°C - 30°C</li> <li>Tmin Free Cooling (Szabad hűtés): 15°C - 20°C</li> <li>A ▲ vagy ▼ gombokkal növelheti vagy csökkentheti a hőmérsékletet.</li> <li>A kiválasztáshoz nyomja meg az OK gombot.</li> <li>A gyári beállítások (ALAPÉRTELMEZETT):</li> <li>Desired temperature (Kívánt kőmérséklet): 23°C</li> <li>Tmax Free Heating (Tmax szabad fűtés): 28°C</li> <li>Tmin Free Cooling (Tmin szabad hűtés): 18°C</li> </ul> |
|----------------------------------------------------------------------------------------------------|----------------------------------------------------------------------------------------------------|
| Installer menu                                                                                         | Csak abban az esetben válassza ki, ha rendelkezésre áll külső fűtőegység (nem tartozék).                                                                                                    |
| 1 Language                                                                                             | A belépéshez nyomja meg az OK gombot.                                                                                                    |
| 2 Date/Time                                                                                            | A ▲ Vagy ▼ gombokkai valasztnat az NO (NEW) / PRE (ELO) / POST (UTO) opcio kozur.<br>A kiválasztásboz nyomia meg az OK gombot                                                                                                    |
| 3 Machine orientation                                                                                  | A gyári beállítás (ALAPÉRTELMEZET) a NO (NEM).                                                                                                    |
| 4 Bypass settings                                                                                      |                                                                                                    |
|                                                                                                    | <ul> <li>NO (NEM): a POTES kineriet (3.g. abra) sona finics bekapcsolva.</li> <li>PRE (ELŐ): a fűtőelem a "Beszívott levegő felőli oldalra" került felszerelésre (7.a. ábra - A).</li> <li>A FŰTÉS kimenet (5.g. ábra) be van kapcsolva és a sfuttés ikon megjelenik az LCD kijelzőn, ha</li> <li>T21 &lt; FŰTÉS KÜSZÖB (HEATING THRESHOLD) (7.a. ábra)</li> <li>POST (UTÓ): a fűtőelem a "Bevezetett levegő felőli oldalra" került felszerelésre (7.a. ábra - C).</li> <li>A FŰTÉS kimenet (5.g. ábra) be van kapcsolva és a sfuttés ikon megjelenik az LCD kijelzőn, ha</li> <li>T11 &lt; FŰTÉS KÜSZÖB (HEATING THRESHOLD) (7.a. ábra).</li> </ul>                                                                                                    |
| Installer menu                                                                                         | Az opció csak akkor jelenik meg, ha a Heating (Fűtés) a PRE (ELŐ) vagy POST (UTÓ) opcióra van                                                                                                    |
| 6 Heating Threshold                                                                                    | állítva. Beállíthatja a fűtési küszöbértéket az PRE (ELŐ) és POST (UTÓ) opciók esetén.                                                                                                    |
| 7 Dehumidification                                                                                     | A belépéshez nyomja meg az OK gombot.                                                                                                    |
| 8 Speed Setting                                                                                        | A ▲ vagy ▼ gombokkal allithatja be a homersekletet.                                                                                                    |
| 9 Airflow Balancing                                                                                    | A Kivalasztashoz hyöhija meg az ök göhiböt.                                                                                                    |
| 10 F7 miler                                                                                            | A tartományok beállítása:                                                                                                    |
|                                                                                                    | PRE (ELŐ): -20°C – 0°C                                                                                                    |
|                                                                                                    | POST (UTO): +15°C - +25°C                                                                                                    |
|                                                                                                    | A gyári beállítás (ALAPÉRTELMEZETT):<br>PRE (ELŐ): -10°C<br>POST (UTÓ): +20°C                                                                                                    |
|                                                                                                    | Csak abban az esetben válassza ki, ha rendelkezésre áll egy külső páramentesítő (nem tartozék)                                                                                                    |
| Installer menu                                                                                         | A belépéshez nyomja meg az OK gombot.                                                                                                    |
| 6 Heating Threshold                                                                                    | A ▲ vagy ▼ gombokkal választhat az NO (NEM) és YES (IGEN) opció között.                                                                                                    |
| 7 Dehumidification                                                                                     | A gyári beállítás (ALAPÉRTELMEZETT) a NEM.                                                                                                    |
| o Speed Setting                                                                                        | A DH rel <u>é ki</u> menete bekapcsol, amikor a HY bemenetre jel érkezik (5.g. ábra) és a kijelzőn meg-                                                                                                    |
|                                                                                                    | jelent a 🚺 ikon.                                                                                                    |
|                                                                                                    | Megjegyzés: Abban az esetben, ha páramentesítő van telepítve, a BST bemenet (5.g. ábra) a ri-<br>asztás kimenetként szolgál.                                                                                                    |

| Installer menu<br>6 Heating Threshold<br>7 Dehumidification<br>8 Speed Setting<br>9 Airflow Balancing<br>10 F7 filter                         | <ul> <li>Beállíthatja a különböző sebességfokozatokat.</li> <li>A belépéshez nyomja meg az OK gombot.</li> <li>A ▲ vagy ▼ gombokkal választhatja ki az 1., 2., 3. sebességfokozatot vagy a Holiday üzemmódot.</li> <li>A kiválasztáshoz nyomja meg az OK gombot.</li> <li>Beállítási tartományok: <ol> <li>sebességfokozat: 10% – 80%</li> <li>sebességfokozat: 20% – 90%</li> <li>sebességfokozat: 60% – 100%</li> <li>Holiday: 10% – 40%</li> <li>A ▲ vagy ▼ gombokkal növelheti vagy csökkentheti a sebesség százalékot.</li> <li>A kiválasztáshoz nyomja meg az OK gombot.</li> </ol> </li> <li>A gyári beállítás (ALAPÉRTELMEZETT): <ol> <li>sebességfokozat: 70%</li> <li>sebességfokozat: 100%</li> <li>Holiday: 20%</li> </ol> </li> </ul> |
|----------------------------------------------------------------------------------------------------|----------------------------------------------------------------------------------------------------|
| Installer menu<br>6 Heating Threshold<br>7 Dehumidification<br>8 Speed Setting<br>9 Airflow Balancing<br>10 F7 filter                         | <ul> <li>A két légáramlás egyensúlyának állítását teszi lehetővé.</li> <li>A belépéshez nyomja meg az OK gombot.</li> <li>A SUPPLY AIRFLOW (Bevezetett légáramlat) kiemelten jelenik meg.</li> <li>A belépéshez nyomja meg az OK gombot.</li> <li>Beállítási tartomány: -20% - +20%</li> <li>A ▲ vagy ▼ gombokkal a bevezetett légáramlást a távozó légáramláshoz állíthatja.</li> <li>A kiválasztáshoz nyomja meg az OK gombot.</li> <li>Az előző menübe való visszalépéshez nyomja meg az ESC gombot.</li> <li>A gyári beállítás (ALAPÉRTELMEZETT) a 0%.</li> </ul>                                                                                                    |
| Installer menu<br>6 Heating Threshold<br>7 Dehumidification<br>8 Speed Setting<br>9 Airflow Balancing<br>10 F7 filter                         | <ul> <li>Csak abban az esetben kell kiválasztani, ha F7 típusú szűrő van beszerelve a bevezetett levegő oldalon (7.a. ábra).</li> <li>A belépéshez nyomja meg az OK gombot.</li> <li>A ▲ vagy ▼ gombokkal választhat a NOT INSTALLED (Nincs beszerelve) vagy az INSTALLED (Beszerelve) opciók közül.</li> <li>A kiválasztáshoz nyomja meg az OK gombot.</li> <li>A gyári beállítás (ALAPÉRTELMEZETT) a NOT INSTALLED (Nincs beszerelve).</li> </ul>                                                                                                    |
| Installer menu<br>11 Filter Alarm interval<br>12 Working Hours Counter<br>13 Save settings<br>14 Load settings<br>15 Restore Default Settings | <ul> <li>Beállíthatja a Szűrő figyelmeztetés időtartamát: a rendszerben időzítő van, amely rendszeres időközönként bekapcsolja a "Szűrő" figyelmeztetést az LCD-n.</li> <li>A belépéshez nyomja meg az OK gombot.</li> <li>A ▲ vagy ▼ gombokkal választhat 2-3-6 hónap vagy az OFF (KIKAPCSOLÁS) között.</li> <li>A kiválasztáshoz nyomja meg az OK gombot.</li> <li>A gyári beállítás (ALAPÉRTELMEZETT) 3 hónap, ha F7-es típusú szűrő van "be van szerelve" (INSTALLED) vagy 6 hónap, ha "Nincs beszerelve" (NOT INSTALLED) F7-es típusú szűrő.</li> </ul>                                                                                                    |
| Installer menu                                                                                                    | A rendszer nyomon követi a berendezés tényleges üzemidejét. Ez az érték nem változtatható.                                                                                                    |

11 Filter Alarm interval12 Working Hours Counter

13 Save settings

14 Load settings

15 Restore Default Settings

A rendszer nyomon követi a berendezés tényleges üzemídejét. Ez az érték nem változtatható. Az adat mind az alaplapon, mind pedig a CTRL-DSP vezérlőpanelén rögzített, így meghibásodás esetén biztonsággal megőrzésre kerül. A belépéshez nyomja meg az OK gombot.

Az előző menübe való visszalépéshez nyomja meg az ESC gombot.

| Installer menu<br>11 Filter Alarm interval<br>12 Working Hours Counter<br>13 Save settings<br>14 Load settings<br>15 Restore Default Settings | <ul> <li>Lehetővé teszi, hogy elmentse az 1. (Prototípus) beszerelés beállítását a CTRL-DSP vezérlőpanel belső memóriájában, így később más berendezésbe is fel lehet majd tölteni.</li> <li>A belépéshez nyomja meg az OK gombot.</li> <li>A▲ vagy ▼ nyilakkal válassza ki, hogy hova menti a beállításokat. Akár 8 különböző beállítást is elmenthet. A kiválasztáshoz nyomja meg az OK gombot.</li> <li>A megerősítéshez nyomja meg az OK gombot.</li> <li>Az előző menübe való visszalépéshez nyomja meg az ESC gombot.</li> </ul> |
|----------------------------------------------------------------------------------------------------|----------------------------------------------------------------------------------------------------|
| Installer menu<br>11 Filter Alarm interval<br>12 Working Hours Counter<br>13 Save settings                                                    | <ul> <li>Lehetővé teszi az elmentett beállítás betöltését a következő berendezésbe.</li> <li>A belépéshez nyomja meg az OK gombot.</li> <li>A ▲ vagy ▼ nyilakkal válassza ki a kívánt mentett beállítást.</li> <li>A kiválasztáshoz nyomja meg az OK gombot.</li> <li>A megerősítéshez nyomja meg az OK gombot.</li> </ul>                                                                                                    |
| 14 Luau settings                                                                                                    | Az elozo menube valo visszalepesnez nyomja meg az ESC gombot.                                                                                                    |

| Installer menu<br>11 Filter Alarm interval<br>12 Working Hours Counter<br>13 Save settings<br>14 Load settings<br>15 Restore Default Settings | Minden gyári beállítást (ALAPÉRTELMEZETT) visszaállít.<br>A belépéshez nyomja meg az OK gombot.<br>A megerősítéshez nyomja meg az OK gombot.        |
|----------------------------------------------------------------------------------------------------|----------------------------------------------------------------------------------------------------|
| Installer menu<br>16 Contrast                                                                                                    | Beállíthatja az LCD kijelző kontrasztját.<br>A belépéshez nyomja meg az OK gombot.<br>A ▲ vagy ▼ gombbal növelheti vagy csökkentheti a kontrasztot. |

17 Debug page

Installer menu 16 Contrast 17 Debug page

15 Restore Default Settings

A megerősítéshez nyomja meg az OK gombot.

A berendezés belső működési paramétereit mutatja. A belépéshez nyomja meg az OK gombot. Az előző menübe való visszalépéshez nyomja meg az ESC gombot.

## 7.3 Kiegészítő funkciók

## SZOLGA ÜZEMMÓD

Amennyiben a berendezés áram alá helyezése előtt a SZOLGA jumper (5.g. ábra - JP2) rövidre zárt, akkor a berendezés SZOLGA ÜZEM-MÓDBAN működik; az üzemi sebességet a SZOLGA bemeneten kapott 1-10V-os jel határozza meg. Az Üzemmód kiválasztásban leírt minden működési logikát figyelmen kívül hagy (7.1. fejezet).

## MEGKERÜLŐ MÓD (BYPASS )

A QR550ABP fizikai megkerülő üzemmóddal van ellátva, amely lehetővé teszi a hőcsere mértékének csökkentését, amikor a belső és külső hőmérséklet együttese miatt a hőcsere nem ajánlott. Ebben az esetben a regekerülés ikon bekapcsol az LCD kijelzőn.

A Desired Temperature (Kívánt hőmérséklet), Tmax Free Heating (Tmax Szabad hűtés), a Tmin Free Cooling (Tmin Szabad hűtés) (telepítő menü 4. menüpont) paramétereit a következők szerint kell érteni:

A Desired Temperature - "Kívánt hőmérséklet" a felhasználó által kívánt környezeti hőmérséklet

A Tmax Free Heating - "Tmax Szabad fűtés" a szabad fűtés üzem esetén megengedett maximális külső hőmérséklet.

A Tmin Free Cooling - "Tmin Szabad hűtés" a szabad fűtés üzem esetén megengedett minimális külső hőmérséklet.

#### MEGHIBÁSODÁS KEZELÉS

Hibakód leírás (7.b. ábra - 🛞)

- E000 Nincs RS485 csatlakozás
- E001 A levegő kifúvó (külső légtérbe) ventilátor nem forog (8.a. ábra (7))
- E002 A külső levegőt beszívó ventilátor nem forog (8.a. ábra 6))
- E003 A T11 termisztor törött/szétkapcsolt (7.a. ábra)
- E004 A T12 termisztor törött/szétkapcsolt (7.a. ábra)
- E005 A T21 termisztor törött/szétkapcsolt (7.a. ábra)
- E006 A T22 termisztor törött/szétkapcsolt (7.a. ábra)
- E007 Páramentesítő figyelmeztetés (BST BEMENET)
- E008 CTRL-DSP vezérlőpanel belső hiba

MEGJEGYZÉS: a vezérlő kártya átmenetileg ellenőrzi a CTRL-DSP vezérlő kijelző jelenlétét; ha a CTRL-DSP vezérlő kijelző nem elérhető (vagy hibás), a berendezés 3V üzemmódban működik 1-es sebességfokozaton (ALAPÉRTELMEZETT állapot).

#### FAGYVÉDELEM

8

A beszívó ventilátor sebessége nagyon hideg időjárás esetén a berendezés belsejében jég képződésének megakadályozása érdekében csökken, mivel ez károsítaná a hőcserélőt. Ebben az esetben a 🗱 FAGYVÉDELMI ikon az LCD kijelzőn bekapcsol.

## KARBANTARTÁS ÉS JAVÍTÁS

#### VIGYÁZAT!

Az "Óvintézkedések" című 2. fejezetben található speciális figyelmeztetéseket és óvintézkedéseket figyelmesen olvassa el, értse meg és alkalmazza azokat!

## A karbantartást elvégezheti a felhasználó.

#### A javítást kizárólag felhatalmazott szerelő végezheti a helyi előírásoknak és szabályozásoknak megfelelően.

A készüélk telepítésével, használatával, karbantartásával és javításával kapcsolatos kérdésekre választ kap a szerelőtől vagy a vásárlás helyén!

## 8.1 Alkatrészlista

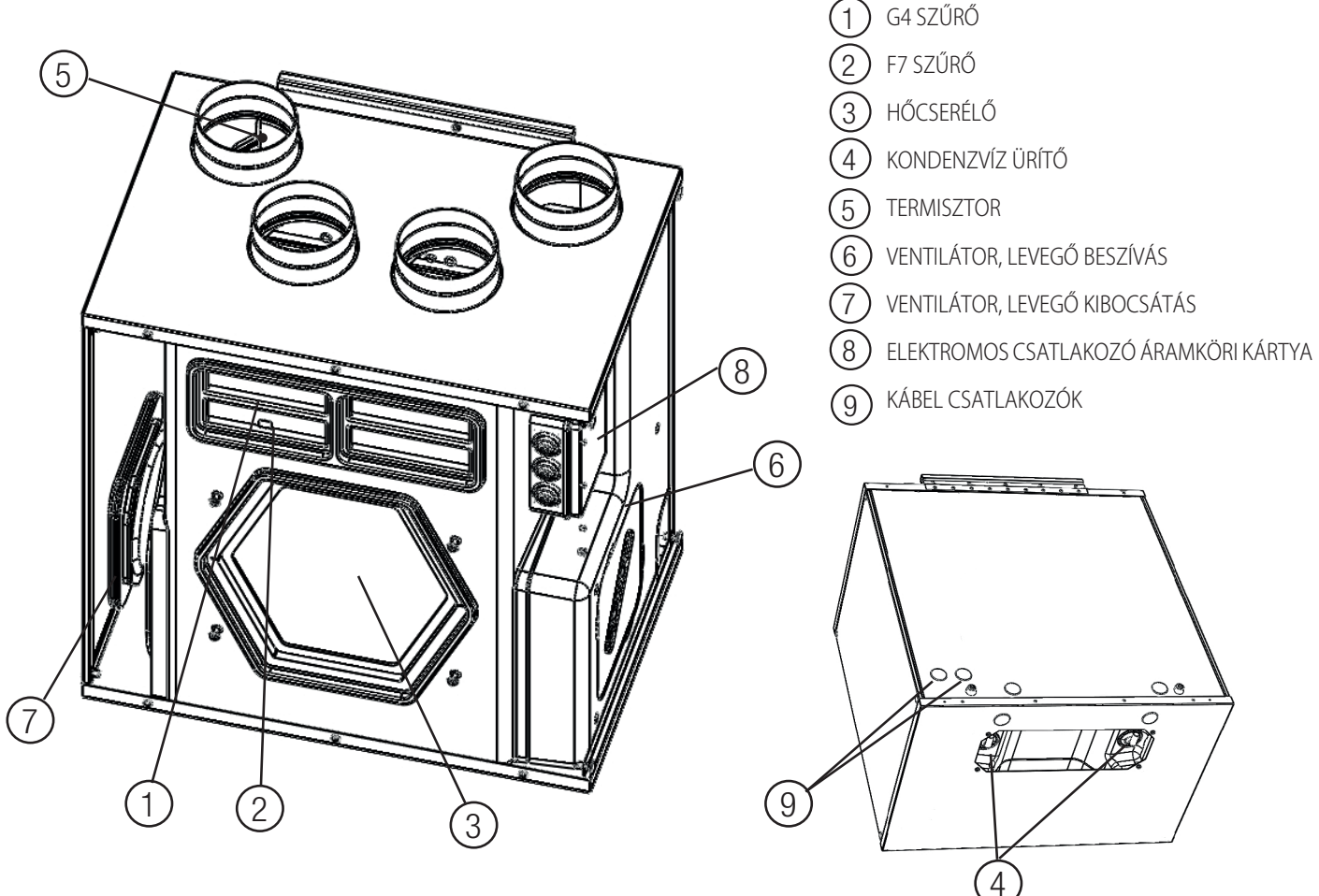

## 8.2 Alkatrészek leírása

#### Ventilátorok

A ventilátorok EC típusú külső rotoros motorok, melyek egyedileg fokozatmentesen vezérelhetők 10-100% között. A motor csapágyai kenést és karbantartást nem igényelnek. Szükség esetén a ventilátor könnyen kiszerelhető és kicserélhető.

#### Szűrők

A szűrők G4-es minőségű szűrők mind a bevezetett levegőhöz, mind távozó levegőhöz. A szűrőket a karbantartás során rendszeresen tisztítani kell (és ha szennyezettek, ki kell cserélni azokat). Az új szűrő szettet megvásárolhatja a szerelőtől vagy a nagykereskedőtől.

#### Hőcserélő

A készülék nagy teljesítményű, ellenáramú lemezzel ellátott hőcserélővel van ellátva. Ezért a bevezetett levegő hőmérséklete általában további hő hozzáadása nélkül fenntartható. A javítás során a hőcserélő a tisztításhoz és karbantartáshoz eltávolítható.

#### Kondenzvíz elvezetés

Az elszívott levegő relatív páratartalmától függően a hőcserélő hideg felületein előfordulhat lecsapódás télen az egyik oldalon, nyáron a másik oldalon (6.b. ábra)

A kondenzvíz elvezetés az ürítő csővezetéken keresztül megy végbe.

#### Termisztor

Hőmérséklet érzékelők a hőmérséklettől függő funkciók végrehajtásához.

## 8.3 Karbantartás

#### VIGYÁZAT!

A telepítés, javítás, karbantartás vagy elektromos munka megkezdése előtt bizonyosodjon meg arról, hogy a készüléket leválasztotta a hálózati áramkörről.

- Tartsa a berendezés felületét pormentesen.
- Amikor az LCD kijelzőn megjelenik a SZŰRŐ (FILTER) jel, porszívó segítségével tisztítsa meg a szűrőket a lenti utasítások alapján (8.b-cd-e. ábra). A karbantartás a belső és külső környezeti feltételektől függően változhat.
- A Szűrő figyelmeztetés időzítő nullázásához nyomja meg a FILTER (Szűrő) gombot (7.b. ábra 🛈).
- A szűrőket évente cserélni kell.

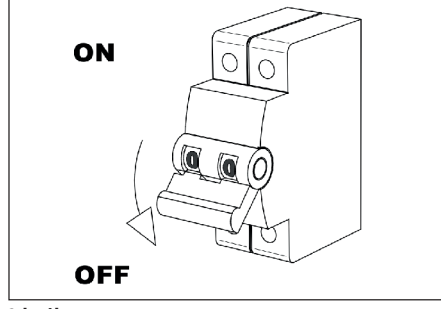

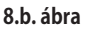

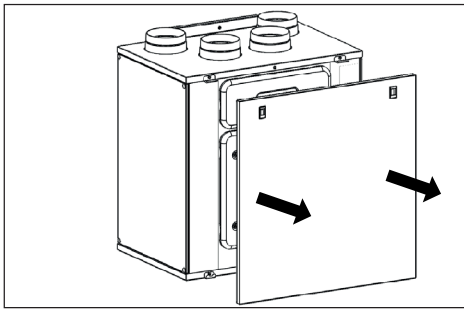

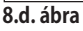

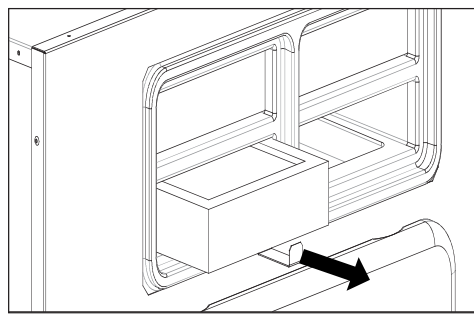

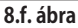

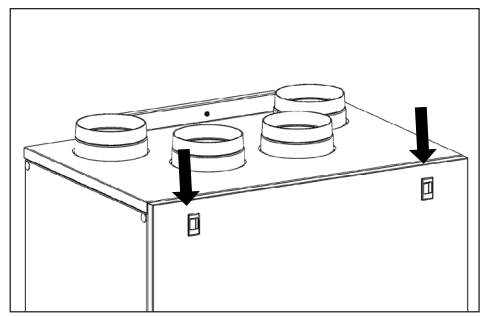

8.c. ábra

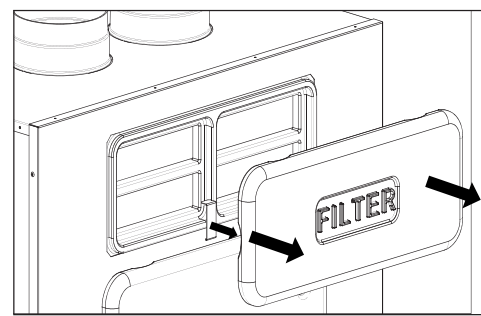

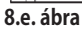

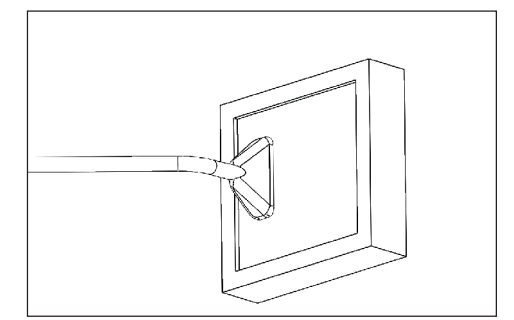

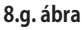

## 8.4 Javítás

#### VIGYÁZAT!

A telepítés, javítás, karbantartás vagy elektromos munka megkezdése előtt bizonyosodjon meg arról, hogy a készüléket leválasztotta a hálózati áramkörről.

## VIGYÁZAT!

Az egység és a teljes szellőztető rendszer telepítését és javítását felhatalmazott szerelő végezheti a helyi szabályoknak és szabályozásoknak megfelelően.

- Tartsa a berendezés felületét pormentesen.
- Amikor az LCD kijelzőn megjelenik a SZŰRŐ (FILTER) jel, porszívó segítségével tisztítsa meg a szűrőket a következő utasítások alapján (8.f-g-h-i. ábra). A karbantartás a belső és külső környezeti feltételektől függően változhat. A Szűrő figyelmeztetés időzítő nullázásához nyomja meg a FILTER gombot (7.b. Ábra ①). A szűrőt évente cserélni kell.
- Porszívó segítségével évente tisztítsa a ventilátorokat. Ez a belső és külső környezeti feltételektől függően és a szűrő tisztításának gyakoriságától függően változhat. Ne távolítsa el a ventilátor kiegyenlítő klipszeit (8. f-l-m. ábra).
- Porszívó segítségével évente tisztítsa a hőcserélőt. Ez a belső és külső környezeti feltételektől függően és a szűrő tisztításának gyakoriságától függően változhat (8.f-j-k. ábra).

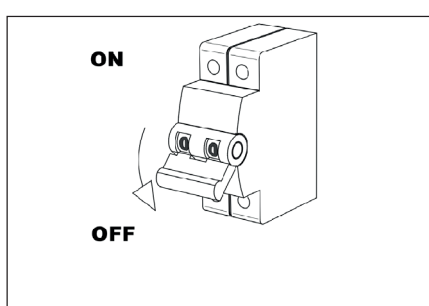

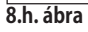

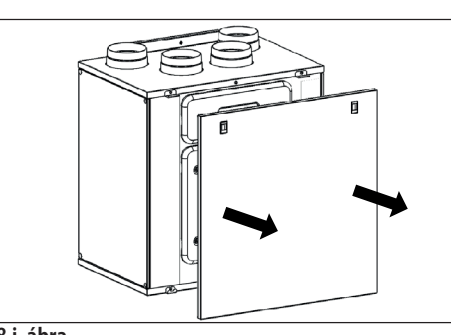

8.j. ábra

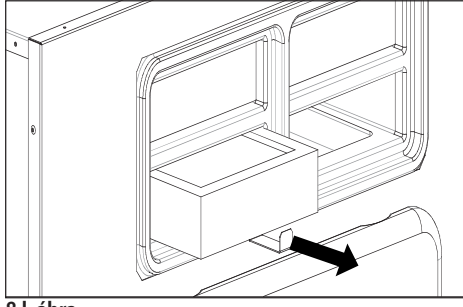

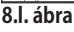

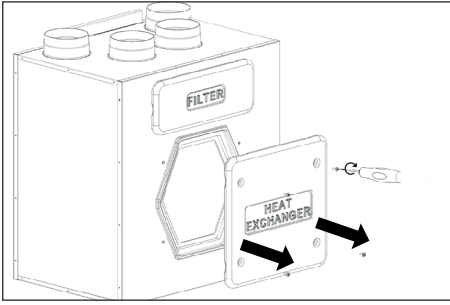

8.n. ábra

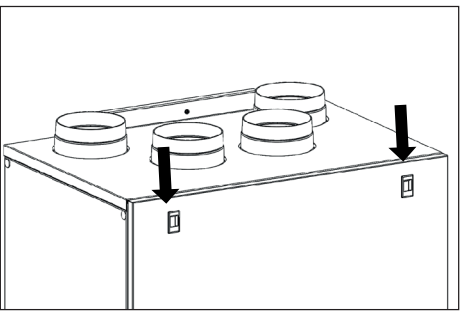

8.i. ábra

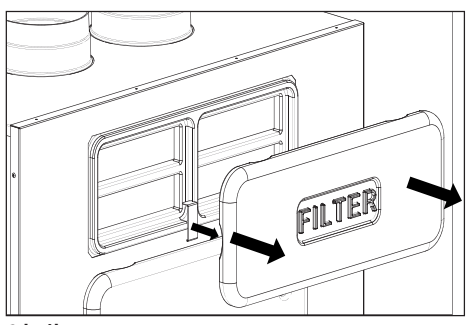

8.k. ábra

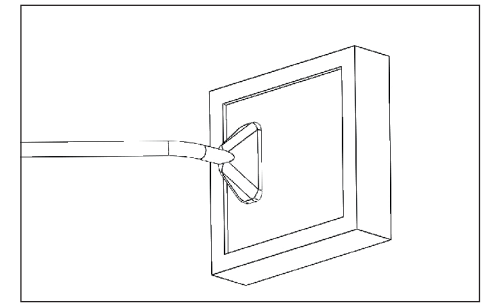

8.m. ábra

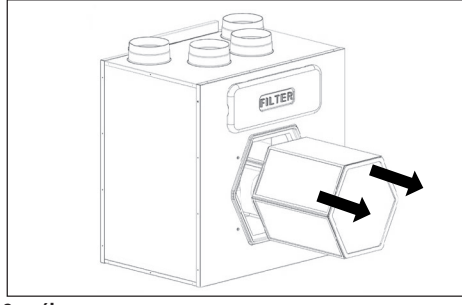

8.o. ábra

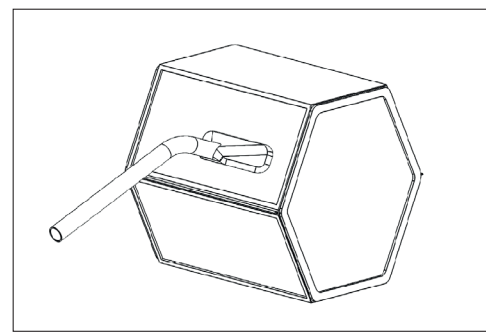

8.I. ábra

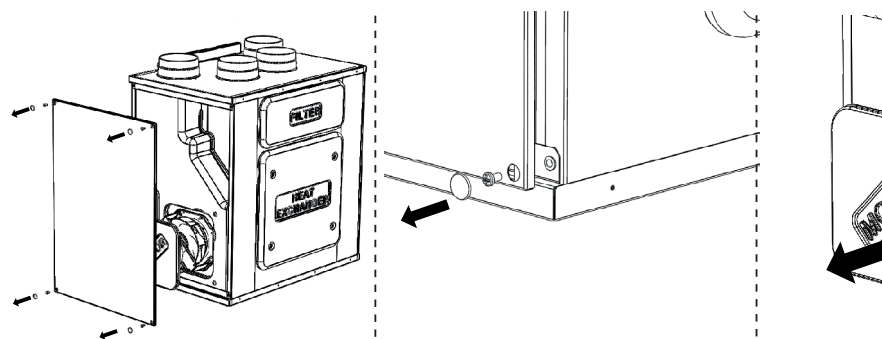

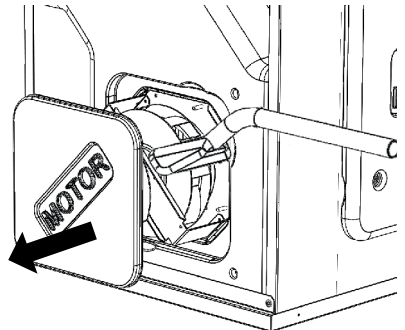

8.m. ábra

## 8.5 Hibaelhárítás

Nem indul a ventilátor

- 1. Ellenőrizze, hogy a hálózati áram eljut-e a berendezéshez.
- 2. Ellenőrizze, hogy működik-e minden csatlakozás (minden csatlakozás a csatlakozódóboz és a beszívott és kibocsátott levegő ventilátor gyorscsatlakozása).
- A légáramlás csökkent
- 1. Ellenőrizze a CTRL-DSP vezérlőpanelen (a vezérlő alaptartozék) a ventilátor sebességének beállítását.
- 2. Ellenőrizze a szűrőket. Cserélni kell a szűrőket?
- 3. Ellenőrizze a diffúzort. Újra kell állítani vagy tisztítani kell a rácsot vagy a diffúzort?
- 4. Ellenőrizze a ventilátorokat és a hőcserélő blokkot. Tisztítani kell?
- 5. Ellenőrizze, hogy eltömődött-e a beszívó vagy kifúvó nyílás.
- 6. Ellenőrizze a csőrendszert, hogy nem rongálódott-e és/vagy nem rakódott-e le benne szennyeződés.
- 7. Ellenőrizze, hogy a 🗱 fagyvédelmi ikon megjelent-e az LCD kijelzőn.

#### Ventilátor zaj/rezgés

- 1. Ellenőrizze a ventilátor lapátkerekét. Tisztítani kell?
- 2. Ellenőrizze, hogy a berendezésen belül szilárdan a helyén van-e.

Túl hangos a levegő zaja

- 1. Ellenőrizze a CTRL-DSP vezérlőpanelen (alaptartozék) a ventilátor sebességének beállítását.
- 2. Ellenőrizze a rácsot és a diffúzort. Újra kell állítani vagy tisztítani kell a rácsot vagy a diffúzort?

#### Bugyogó hang

- 1. A kondenzvíz elvezető rendszer beszerelése nem megfelelő.
- 2. A berendezés alatti kondenzvíz elvezető cső csatlakozásban túl alacsony a vízszint, töltse fel vízzel.

#### Kellemetlen szag

- 1. A kondenzvíz elvezető rendszer beszerelése nem megfelelő.
- 2. A berendezés alatti kondenzvíz elvezető cső csatlakozásban túl alacsony a vízszint, töltse fel vízzel.
- 3. Ellenőrizze a szűrőket. Cserélni kell a szűrőket?
- 4. Ellenőrizze a csőrendszert, a rácsot és a diffúzort. Tisztítani kell?

Szivárog a víz a berendezés mellett.

- 1. A leeresztő cső csatlakozások és könyökök/dugók beszerelése nem megfelelő. Tömíteni kell?
- 2. Szennyezettek a leeresztő cső csatlakozások és a könyökök/dugók. Tisztításra van szükség?

## ErP direktíva – 1253/2014, 1254/2014 rendelkezés

| a)  | Gyártmány                                                                  | -        | AERAULIQA                                         |                        |                        |
|-----|----------------------------------------------------------------------------|----------|---------------------------------------------------|------------------------|------------------------|
| b)  | Modell                                                                     | -        | QR550ABP                                          |                        |                        |
| c)  | SEC osztály                                                                | -        | А                                                 | А                      | В                      |
| c1) | SEC meleg klíma környezet                                                  | kWh/m2.a | -15                                               | -10,7                  | -6,7                   |
| c2) | SEC átlagos klíma környezet                                                | kWh/m2.a | -39,4                                             | -34,4                  | -30                    |
| c3) | SEC hideg klíma környezet                                                  | kWh/m2.a | -77,4                                             | -71,3                  | -66,1                  |
|     | Energiacímke                                                               | -        |                                                   | van                    |                        |
| d)  | Készülék típusa                                                            | -        | ł                                                 | náztartási - kétirá    | nyú                    |
| e)  | Hajtás típusa                                                              | -        | változó sebességes meghajtás                      |                        |                        |
| f)  | Hővisszanyerő rendszer típusa                                              | -        | hővisszanyeréses                                  |                        |                        |
| g)  | Hővisszanyerés termikus hatásfoka                                          | %        | 82%                                               |                        |                        |
| h)  | Maximális légszállítási teljesítmény                                       | m3/ó     | 520                                               |                        |                        |
| i)  | Áramfelvétel maximális légszállítási teljesítményen                        | W        | 333                                               |                        |                        |
| j)  | Zajszint (L <sub>wA</sub> )                                                | dBA      | 58                                                |                        |                        |
| k)  | Névleges légszállítási teljesítmény                                        | m3/ó     | 364                                               |                        |                        |
| I)  | Névleges nyomáskülönbség                                                   | Pa       | 50                                                |                        |                        |
| m)  | Fajlagos áramfelvétel (SPI)                                                | W/m3/ó   | 0,412                                             |                        |                        |
| n1) | Vezérlési tényező                                                          | -        | 0,65                                              | 0,85                   | 1                      |
| n2) | Vezérlés típusa                                                            | -        | Helyi<br>ellenőrzés                               | Központi<br>ellenőrzés | Manuális<br>ellenőrzés |
| o1) | Maximális belső szivársági veszteség                                       | %        | 0,8%                                              |                        |                        |
| o2) | Maximális külső szivársági vesztesé                                        | %        | 0,5%                                              |                        |                        |
| p1) | Belső keveredési arány                                                     | %        | nem elérhető                                      |                        |                        |
| p2) | Külső keveredési arány                                                     | %        | nem elérhető                                      |                        |                        |
| q)  | Vizuális szűrő telítettség jelzés                                          | -        | "FILTER" figyelmeztetés<br>jelenik meg a kijelzőn |                        |                        |
| r)  | Szabályozó rácsok telepítésére vonatkozó utasítások                        | -        | nem elérhető                                      |                        |                        |
| s)  | Összeszerelésre, szétszerelésre vonatkozó útmutató internetes elérhetősége | -        | www.aerauliqa.com                                 |                        |                        |
| t)  | Légáramlás érzékenysége a nyomásváltozásra                                 | %        | nem elérhető                                      |                        |                        |
| u)  | Beltéri/szabadtéri levegő közötti légáteresztés                            | m3/ó     | nem elérhető                                      |                        |                        |
| v1) | Éves áramfogyasztás - meleg klímaosztály                                   | kWh      | 2,2                                               | 3,7                    | 5,2                    |
| v2) | Éves áramfogyasztás - közepes klímaosztály                                 | kWh      | 2,6                                               | 4,2                    | 5,6                    |
| v3) | Éves áramfogyasztás - hideg klímaosztály                                   | kWh      | 8                                                 | 9,6                    | 11                     |
| w1) | Éves hőmegtakarítás - meleg klímosztály                                    | kWh      | 20,5                                              | 20                     | 19,6                   |
| w2) | Éves hőmegtakarítás - közepes klímosztály                                  | kWh      | 45,3                                              | 44,2                   | 43,4                   |
| w3) | Éves hőmegtakarítás - hideg klímosztály                                    | kWh      | 88,7                                              | 86,5                   | 84,8                   |

# Importőr:

## MULTIKOMPLEX BUDAPEST KFT.

a páraelszívók szakértője... 1995 óta

H - 1211 Budapest, Mansfeld Péter u. 27 (volt Bajáki Ferenc utca) tel.: +(36-1) 427 0325, +(36-1) 427-0326; fax: +(36-1)427 0327

www.multikomplex.hu

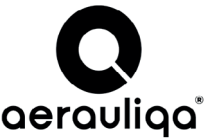

Sede operativa/Warehouse-Offices: via Mario Calderara 39/41, 25018 Montichiari (Bs) - Sede legale/Registered office: via Corsica 10, 25125 Brescia C.F. e P.IVA/VAT 03369930981 - REA BS-528635 - Tel: +39 030 674681 - Fax: +39 030 6872149 - www.aerauliqa.com - info@aerauliqa.it Aerauliqa fenntartja a jogot, hogy külön értesítés nélkül módosítson akár a termékeken, akár a használati útmutatókon. 000827 - 01 - 0116